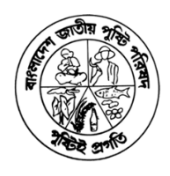

# অনলাইনে মন্ত্রণালয় সমূহের কর্মপরিকল্পনা প্রণয়নের নির্দেশিকা

## ১.১ পটভূমি

দ্বিতীয় জাতীয় পুষ্টি পরিকল্পনা (২০১৬-২০২৫) কার্যক্রম বাস্তবায়নের লক্ষ্যে এবং পুষ্টি সমন্বয় কমিটি গঠনের পরিকল্পনা ঘোষনার মাধ্যমে বাংলাদেশ সরকার উপজেলা ও জেলা এবং কেন্দ্রীয় পর্যায়ের বহুখাতভিত্তিক কার্যক্রমগুলোর অংশগ্রহণ, সমন্বয় সাধন ও পরিবীক্ষণ নিশ্চিত করেছে। এটি একটি যুগান্তকারী পদক্ষেপ। কাউন্সিল সভায় মাননীয় প্রধানমন্ত্রীর নির্দেশনা বাস্তবায়নের নিমিত্তে ২২টি মন্ত্রণালয় ও অধিদপ্তর/বিভাগ এর পুষ্টি ফোকাল পার্সন নির্ধারণকরতঃ ৯টি আন্তঃমন্ত্রণালয় ত অধিদপ্তর/বিভাগ এর পুষ্টি ফোকাল পার্সন নির্ধারণকরতঃ ৯টি আন্তঃমন্ত্রণালয় সভার আয্যোজন করা হয় যাতে NPAN2 সংশ্লিষ্ট পুষ্টি কার্যক্রম চিহ্নিত করে তা স্ব স্ব মন্ত্রণালয়/দপ্তর/বিভাগের কর্মপরিকল্পনায় অন্তর্ভুক্তকরণের বিষয়ে এডভোকেসি করা হয়। এ ধরণের পদক্ষেপ জাতীয পর্যায় থেকে শুরু করে বিভাগীয় ও তার নিম্ন পর্যায়ে সমন্বিত পুষ্টি কার্যক্রম বাস্তবায়নে সহায়ক। যার পরিপ্রেক্ষিতে, বাংলাদেশ জাতীয় পুষ্টি পরিষদ (বিএনএনসি) কার্যালয়ের তত্ত্বাবধানে কেন্দ্রীয় পর্যায়ে মন্ত্রণালয়ভিত্তিক দশ বছর মেয়াদী এবং বাজেট সহ বার্ষিক পুষ্টি কর্মপরিকল্পনা ২০১৯-২০ ও ২০২০-২১ প্রণয়ন করা হয়। উক্ত কর্মপরিকল্প নাস্বায়নের জন্য স্বাস্থ্য ও পরিবার কল্যাণ মন্ত্রণালয়ের আওতাধীন পুষ্টি ফোকাল পার্সন এবং উন্নয়ন সহযোগী

প্রতিষ্ঠানের প্রতিনিধিদের অংশগ্রহণে অদ্যবধি ছয়টি কর্মশালার আয়োজন করা হয়। যেহেতু বিএনএনসি অফিসের একটি অন্যতম দায়িত্ব হচ্ছে জেলা ও উপজেলা ভিত্তিক পুষ্টি সমন্বয় কমিটি আলোচনা সাপেক্ষে ও সঠিক প্রক্রিয়ার মধ্য দিয়ে প্রণীত সমন্বিত পুষ্টি কর্মপরিকল্পনার কার্যকর বাস্তবায়নে পর্যায়ক্রমিকভাবে অগ্রগতিসমূহ পর্যালোচনা, মনিটরিং ও সমন্বয় করা। তাই এই উদ্যোগকে সফলভাবে সম্পন্ন করার জন্য বাংলাদেশ জাতীয় পুষ্টি পরিষদ কেন্দ্রীয় পর্যায়ে পুষ্টি কর্মপরিকল্পনা প্রণয়ন ও পরিবীক্ষণের জন্য অনলাইন ভিত্তিক পদ্ধতি তৈরি এবং তা পরীক্ষামূলকভাবে যাচাই সম্পন্ন করেছে। এছাড়া, কেন্দ্রীয় পুষ্টি সমন্বয় কমিটির সক্ষমতা বৃদ্ধির জন্য উক্ত অনলাইন পদ্ধতির উপর বুনিয়াদি প্রশিক্ষণ সহ একটি ব্যবহারিক নির্দেশিকা প্রস্তুত করেছে। যার মাধ্যমে কেন্দ্রীয় পর্যায়ে পুষ্টি সমন্বয় কমিটি তথা ফোকাল পারসনগণ নিয়মিত পুষ্টি কর্মপরিকল্পনা ও অগ্রগতি প্রণয়ন এবং পরিবীক্ষণের কাজ যথাযথ প্রক্রিয়া অনুসরণ এবং আলোচনার ভিত্তিতে করতে পারবেন।

# ১.২ সহায়িকাটি কারা ব্যবহার করবেন?

উল্লেখ্য যে, ২২টি মন্ত্রণালয় ও অধিদপ্তর/বিভাগ এর পৃষ্টি ফোকাল পার্সন নির্ধারণকরতঃ ৯টি আন্তঃমন্ত্রণালয় সভার আযোজন করা হয়েছে. যাতে করে NPAN2 সংশ্লিষ্ট পুষ্টি কার্যক্রম চিহ্নিত করে তা স্ব স্ব মন্ত্রণালয়/দপ্তর/বিভাগের কর্মপরিকল্পনায় অন্তর্ভুক্তকরণের বিষয়ে এডভোকেসি করা যায়। সুতরাং ফোকাল পার্সনগণ নির্ধারণ করবেন যে, বার্ষিক পুষ্টি কর্মপরিকল্পনা ও অগ্রগতি বিষয়ক তথ্য পুরণে কে দায়িত্বপ্রাপ্ত হবেন । দায়িত্বপ্রাপ্তগণ অফিসারগণ বাংলাদেশ জাতীয় পুষ্টি পরিষদ এবং এই সহায়িকাটির সাহায্য নিয়ে প্রতিবছর বার্ষিক পৃষ্টি কর্মপরিকল্পনা এবং প্রতি ছয় মাস অন্তর কর্মপরিকল্পনার অগ্রগতি উক্ত অনলাইন পদ্ধতির মাধ্যমে প্রেরণ করবেন।

#### ১.৩ অনলাইন ফরমের প্রকারভেদঃ

বাংলাদেশ জাতীয় পুষ্টি পরিষদ কতৃক প্রদানকৃত অনলাইন কর্মপরিকল্পনা ও অগ্রগতি প্রদান সিস্টেমে বর্তমানে দুই ধরনের ফরম রয়েছে। নিন্মে তা দেওয়া হলঃ কর্মপরিকল্পনা প্রদান ফরমঃ উল্লেখ্য যে, প্রতি অর্থবছরে একবার কর্মপরিকল্পনা প্রদান ফরম টি পুরন করতে হবে। পরে ফরমটি আপডেট করা যাবে।

<mark>কর্মপরিকল্পনার অগ্রগতি প্রদান ফরম</mark>ঃ জুলাই থেকে ডিসেম্বর এবং জানুয়ারী থেকে জুন এভাবে বছরে ২ বার অথবা জুলাই থেকে জুন এভাবে বছরে একবার কর্মপরিকল্পনা এর অগ্রগতি প্রদান ফরম পূরন করতে হবে।

১.৪ পরিচালনা সহায়িকাটি ব্যবহার প্রক্রিয়া

#### ১.৪.১ ওয়েব সাইটে প্রবেশ করার নিয়মঃ

আপনার কম্পিউটারে Google Chrome রাউজারটি খুলুন। নিচের চিত্রের মত রাউজারের এড়েসবারে <u>http://bnnc. gov.bd/</u> লিখুন/কপি করে পেস্ট করুন এবং Enter দিন।

| -40          | New Tab           | × +           |
|--------------|-------------------|---------------|
| $\leftarrow$ | $\rightarrow$ C ( | 💿 bnnc.gov.bd |

উপরোক্ত URL দিয়ে Enter দিলে বাংলাদেশ জাতীয় পুষ্টি পরিষদের ওয়েব সাইট টি আসবে।

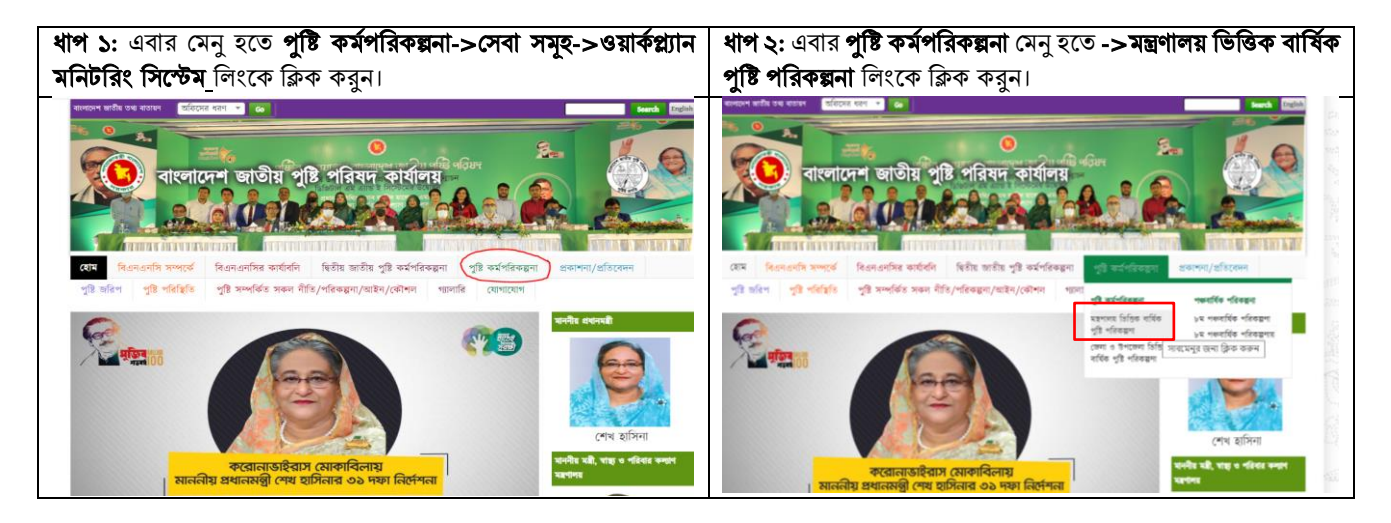

| <b>ধাপ ৩:</b> উপরোক্ত লিংকে ক্লিক করবে                                                                                                    | ল নিচের মত ওয়ে <sup>,</sup>                | ব পেজ আসবে।                        | উক্ত পেজ থেকে বিভিন্ন অপশন যেম<br>পুষ্টি কর্মপরিকল্পনার অগ্রগতি, প্রতি<br>দেখতে পাবেন।                                      | ন, ড্যাশবোর্ড, পুষ্টি<br>বদন, সিস্টেম ম্যাে | কর্মপরিকল্পনা প্রণয়ন,<br>নজমেন্ট ও নির্দেশিকা |  |
|----------------------------------------------------------------------------------------------------|---------------------------------------------|------------------------------------|----------------------------------------------------------------------------------------------------|---------------------------------------------|------------------------------------------------|--|
| মন্ত্রণালয় ভিত্তিব                                                                                                    | ট্রি<br>চ পুষ্টি পরিকল্পনা                  |                                    | মন্ত্রণালয় ভিত্তি                                                                                                    | ক্রি<br>ক পুষ্টি পরিকল্পনা                  |                                                |  |
| মন্ত্রণান্য ভিত্তিক পৃষ্টি পরিকল্পনা নির্দেষ্ট এর নক্ষা হল বিভিন্ন মন্ত্রণানহের<br>পৃষ্টি কার্যক্রম সম্পর্কিত তেন্ত্র প্রবাহক শক্তিলানী করা। | 88<br>ড্যাশবোর্ড                            | ট্ট্রু<br>পুষ্টি পরিকল্পনা প্রণয়ন | মন্থলগয় ভিত্তিক পৃষ্টি পৱিকয়না সিংটম এর নক্ষা হন বিভিন্ন মন্থলগয়ের<br>পষ্টি আইক্রম সম্পর্কিত থকা প্রবাহতে শক্তিনাটী করা। | ড্যাই বাৰ্ড                                 | শুর<br>পুষ্টি পরিকর্মনা প্রণয়ন                |  |
| বিস্তারিত দেখতে পাশের বাটনগুলিতে ক্লিক কল্পন 🔿                                                                                               | <b>র্ম্মে</b><br>পুষ্টি কার্যক্রমের অগ্রগতি | <u>5≘</u><br>প্রভিবেদন             | ৰিস্তারিত দেখতে পাশের বাটনগুনিতে ক্লিক করন →                                                                                | পুষ্টি কার্যকর্তির অগ্রগতি                  | ें<br>आ <b>8</b> मन                            |  |
|                                                                                                    | 🏀<br>সিস্টেম ব্যবস্থাপনা                    | ্টির<br>ব্যবহার নির্দেশিকা         |                                                                                                    | জি<br>সিস্টে বিশ্বাপনা                      | ব্যবহাটিদশিকা                                  |  |
| <ol> <li>ড্যাশবোর্ডঃ এর মাধ্যমে পুষ্টি কর্মন</li> </ol>                                                                                      | পরিকল্পনার অগ্রগণি                          | ত ও কর্মপরিকল্পনা                  | ২. পুষ্টি কর্মপরিকল্পনা প্রণয়নঃ এর                                                                                         | মাধ্যমে পুষ্টি কর্মপ                        | রিকল্পনা প্রদান বা                             |  |
| প্রণয়ন অবস্থা দেখা যাবে।                                                                                                    |                                             |                                    | সংশোধন করতে হবে। এই মেনতে ঢুকতে লগ-ইন করতে হবে। নিম্নে লগ-                                                                  |                                             |                                                |  |
|                                                                                                    |                                             |                                    | ইন পদ্ধতি বর্ণনা করা হলো।                                                                                                   |                                             |                                                |  |
| ৩. পুষ্টি কর্মপরিকল্পনার অগ্রগতিঃ এ                                                                                                    | র মাধ্যমে পুষ্টি কর্ম                       | পিরিকল্পনার অগ্রগতি                | <ol> <li>৪. প্রতিবেদনঃ এর মাধ্যমে সংশ্লিষ্ট </li> </ol>                                                                     | মন্ত্রণালয় বা দপ্তরে                       | র পুষ্টি কর্মপরিকল্পনা                         |  |
| প্রদান করতে হবে।                                                                                                    |                                             |                                    | ও অগ্রগতি দেখা যাবে এবং ডাউনলে                                                                                              | াড করা যাবে।                                |                                                |  |
| ৫. সিস্টেম ম্যানেজমেন্টঃ এটি মুলত                                                                                                    | অ্যাডমিন (যেমন-                             | বিএনএনসি) এর                       | ৫. নির্দেশিকাঃ এখানে অনলাইন পদ্ব                                                                                            | তিতে পুষ্টি কর্মপর্নি                       | রকল্পনা প্রদানের                               |  |
| জন্য। এর মাধ্যমে সিস্টেমের কোন প                                                                                                    | ারিবর্তন ও সংশোগ                            | ধন করতে পারবে।                     | পদ্ধতি বিস্তারিত বর্ণনা করা আছে।                                                                                            |                                             |                                                |  |

#### ১.৪.২ লগ-ইন করার নিয়মঃ

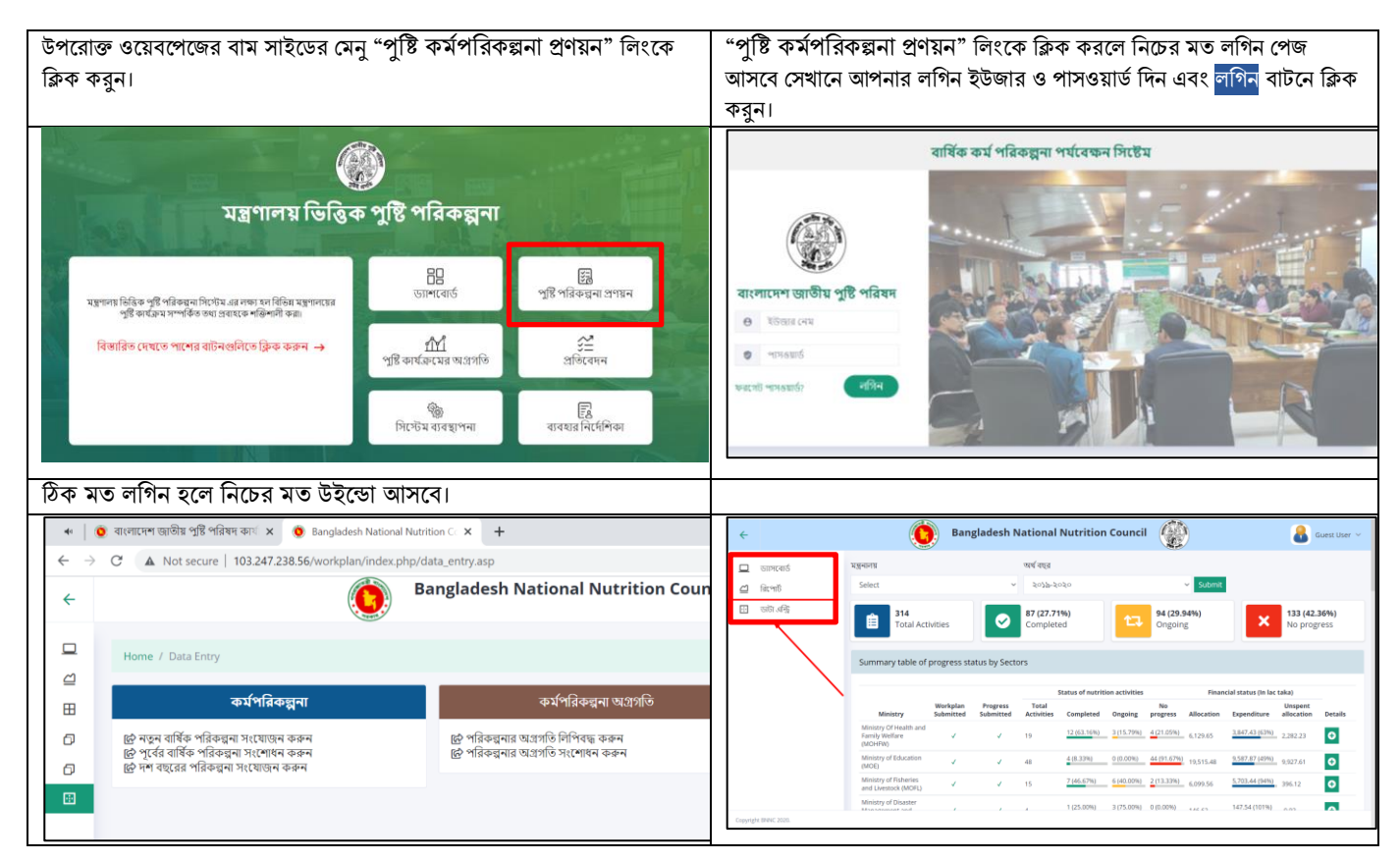

বার্ষিক পুষ্টি কর্মপরিকল্পনা অনলাইনে প্রণয়ণ করার পূর্বে নিম্নলিখিত নিয়ম অনুযায়ী দ্বিতীয় জাতীয় পুষ্টি কর্মপরিকল্পনা (২০১৬-২০২৫)-র সাথে সংশ্লিষ্ট প্রধান কার্যক্রমের উপকার্যক্রম ও কর্ম সম্পাদন সৃচক তৈরি করে নিতে হবে, যা নিম্নে বর্ণনা করা হলোঃ

#### উপকার্যক্রম যোগ করার নিয়ম:

**ধাপ ১:** পেজের বাম পাশের মেনু উপ কার্যক্রম সমূহ লিংকে ক্লিক করুন।

| ÷                   |                                | Bangladesh National Nutritic | n Council  | 🔒 BNNC Admin 🗸 |
|---------------------|--------------------------------|------------------------------|------------|----------------|
| 🛄 ড্যাসবোর্ড        | মন্ত্রনালয়                    | অর্থ বছর                     |            |                |
| 🖆 রিপোর্ট           | Select                         | ✓ ২০১৯-২০২০                  | ✓ Submit   |                |
| 🗄 Admin Area        | Total Activities               | Completed                    | Ongoing    | No progress    |
| 🗇 উপ কার্যক্রম সমূহ | 314                            | 87(27.71%)                   | 94(29.94%) | × 133(42.36%)  |
| 🗇 কর্ম সম্পাদন সূচব | সমূহ                           |                              |            |                |
| 💮 ডাটা এন্ট্রি      | Summary table of progress stat | tus by Sectors               |            |                |
|                     |                                |                              |            |                |

**ধাপ ২:** এরপর নিম্নোক্ত পেজ টি আসবে। নিম্নোক্ত পেজে <mark>উপ কার্যক্রম যোগ করুন</mark> নামের বাটনে ক্লিক করতে হবে।

| ÷    |                                           | Bangladesh National Nutrition Council |                                                                            |                                                          |                                             |                         |  |  |  |
|------|-------------------------------------------|---------------------------------------|----------------------------------------------------------------------------|----------------------------------------------------------|---------------------------------------------|-------------------------|--|--|--|
| 💶 ডা | াসবোর্ড<br>জ্যাঁট                         | হোম / উণ                              | শ কার্যক্রম সমূহ                                                           |                                                          |                                             |                         |  |  |  |
| E Ad | dmin Area                                 | উপ কার্য্য                            | উপ কার্যক্রম সমূহের তলিকা<br>এস্কেল এস্কপোর্ট                              |                                                          |                                             |                         |  |  |  |
| েক ⊡ | প কার্যক্রম সমূহ<br>র্ম সম্পাদন সূচক সমূহ | এক্সেল ১                              |                                                                            |                                                          |                                             |                         |  |  |  |
| ⊡ ডা | টা এন্দ্রি                                | ক্রমিক                                | উপ কার্যক্রম                                                               | কার্যক্রম                                                | মন্ত্রণালয়                                 | সক্রিয়<br>কিনা ক্রিয়া |  |  |  |
|      |                                           | 1                                     | ক্রীড়া পরিদপ্তরের অধীন ৬টি সরকারী শারীরিক শিক্ষা<br>সমাবেশে শরীরচর্চা করা | কলেজে প্রত্যাহিক শরীরচর্চাসহ স্বাস্থ্যকর জীবন<br>বাড়ানো | যাপনে সহায়তা যুব ও ক্রীড়া<br>মন্ত্রণালয়  | Yes 💐 🗹                 |  |  |  |
|      |                                           | 2                                     | শারীরিক শিক্ষার তন্ধীয় ক্লাসে স্বাস্থ্যকর জীবন যাপনের                     | বিষয়ে পাঠদান শরীরচর্চাসহ স্বাস্থ্যকর জীবন<br>বাড়ানো    | যাপনে সহায়তা যুব ও ক্রটাড়া<br>মন্ত্রণালয় | Yes 🛛 🏹 🗹               |  |  |  |

**ধাগ ৩:** এরপর নিম্নোক্ত পেজ টি আসবে। এই পেজে প্রথমে <mark>উপ কার্যক্রমের নাম</mark> ফিল্ডে যে উপ কার্যক্রম যোগ করতে হবে তার নামটি বাংলায় লিখতে হবে।

| ~           |                                                                                   |                                                                           | Bangladesh National Nutrition Council |                        | 🔒 BNNC Admin 🗸 |
|-------------|-----------------------------------------------------------------------------------|---------------------------------------------------------------------------|---------------------------------------|------------------------|----------------|
| 0 0 8 0 0 0 | ড্যাসবোর্ড<br>রিপোর্ট<br>Admin Area<br>উপ কার্যক্রম সমূহ<br>কর্ম সম্পাদ সূচক সমূহ | যোম / উপ কার্যক্রম<br>উপ কার্যক্রম যোগ করন্দ<br>উপ কার্যক্রমের নাম        |                                       |                        |                |
|             | ডাটা এনিট্র                                                                       | মন্ত্রণালয়<br>নির্বাচন কালন<br>কার্যরেম<br>নির্বাচন কালন<br>সাবমিট করন্দ | কৌশল<br>শিৰ্বাচন কালন                 | উপ কৌশল<br>লবিচন করন্দ | •<br>•         |

**ধাপ ৪:** উপ কার্যক্রমটি যে মন্ত্রণালয়ের অধীনে <mark>মন্ত্রণালয়</mark> এ ক্লিক করার পর সেই মন্ত্রণালয় নির্বাচন করুন।

| <ul> <li>Bangladesh National Nutrition C</li> <li>         ← → C</li> <li>A Not secure</li> <li>★ Bookmarks</li> <li>W snet</li> <li>C</li> <li>C</li>     &lt;</ul> | িবিনিয়ে বক্তমণ<br>নিবনিয়ে বক্তমণ<br>বিজন দক্ষিক নিটি কংগেরেশম<br>শহাকা মহলগের ডেনেবেল হাসপণাডাল<br>শনাজিনা বাজের মাডেলদম<br>শন্যজিন হিজ্যানাগ আলাল<br>কৃষি সহজ্যানাগ অনিষ্ঠান<br>শ্বাবগৈ উইয়া বিষয়ের অনুষ্ঠালায<br>ধানিওঁব্য মন্ত্রশালয<br>গানিওঁবা মন্ত্রশালয<br>গানিওঁবা মন্ত্রশালয<br>গানিওঁবা মন্ত্রশালয<br>গানিওঁবা মন্ত্রশালয<br>গানিওঁবা মন্ত্রশাল আ নাগদেশ<br>গান্তাছাঁর ভেন্ডা অবিদিনার সংরক্ষণ অবিদিন্তর<br>গান্ত্রপাঁর আ বছাশন আশি মন্ত্রা<br>শন্ত্রপাঁর আ বছাশন আশি মন্ত্রা | NB Im P C C C | Q ☆ ●                      | -      -      X     -      -      X     -      -      X     -      -      X     -      -      -      X     -      -      -      X     -      -      -      X     -      -      -      X     -      -      -      X     -       X |
|----------------------------------------------------------------------------------------------------|----------------------------------------------------------------------------------------------------|---------------|----------------------------|----------------------------------------------------------------------------------------------------|
| 🗇 কর্ম সম্পাদন সূচক সমূহ<br>⊡ ডাটা এন্ট্রি                                                                                                    | াশকা মহানায়<br>শমার্ঘাইক উচ্চ শিক্ষা অধিপথ্রের<br>-পারিবেশ, বন ও জেলায়ু পরিবর্তন সন্ত্রণালায়<br>-অর্থ মহাশাকয়<br>-আর্থিক প্রান্টকান বিভাগে<br>নির্বাচন করুন<br>নির্বাচন করুন<br>সারমিটি করুন                                                                                                    | ৮০ করন        | উপ কৌশল<br>👻 নির্বাচন কালন | ~                                                                                                    |

**ধাপ ৫:** এরপর কৌশল নির্বাচন এর জন্য কৌশল থেকে কৌশল নং নির্বাচন করতে হবে।

| 🔋 🤨 Bangladesh National Nutrition C             | × +                                                        | নির্বাচন ক্রকন                      | 0                            | - 0 >        |
|-------------------------------------------------|------------------------------------------------------------|-------------------------------------|------------------------------|--------------|
| ← → C ▲ Not secure                              | 103.247.238.56/workplan/index.php/configure/sub_activity_a | و ٢.٤.٦                             | 으 ☆ 💿 🤓 🍪 🕫                  | 🚓 🛪 🚸        |
| ★ Bookmarks 👧 snet 🜍 🖣                          | 💶 😋 G 🚱 rds 🛞 nsu 🗶 🛐 🚱 🙍 Pala 🞇                           | 6.5.0<br>6.2.5                      | 📑 AC 😝 🚎 😕 📑 Other bookmarks | Reading I    |
| ÷                                               | Bangladesh                                                 | (4, 2, 2)<br>(4, 2, 0)<br>(4, 2, 6) | 8                            | BNNC Admin ~ |
| 🛄 ড্যাসবোর্ড                                    | যোম / উপ কার্যক্রম                                         | ひ.え.み<br>ひ.え.ひ<br>ひ.え.お             |                              |              |
| 🚅 রিপোর্ট<br>🎛 Admin Area                       | উপ কাৰ্যক্ৰম যোগ করুন                                      | し、え、50<br>し、5、<br>し、5、<br>た、50      |                              |              |
| 🗇 উপ কার্যক্রম সমূহ<br>🗇 কর্ম সম্পাদন সূচক সমূহ | উপ কার্যক্রমের নাম                                         | 5,5,8<br>5,8,8<br>5,8,5             |                              |              |
| ⊡ ডাটা এন্ট্রি                                  | মস্ত্রণালয়                                                | ୯.୭.୧<br>୯.୬.୬<br>୯.୭.৯             | উপ কৌশল                      |              |
|                                                 | নির্বাচন করেন্দ্র 👻<br>কার্যক্রম                           | নির্বাচন কর্তন 👻                    | নির্বাচন কর্মন               | ~            |
|                                                 | ন্দর্বাচন কক্ষন<br>সাবমিট করুন                             |                                     |                              | ~            |

**ধাপ ৬:** যদি কৌশলের অধীনে উপ কৌশল থাকে তাহলে <mark>উপ কৌশল</mark> হতে উপকৌশল নির্বাচন করতে হবে। আর যদি না থাকে তাহলে কিছু নির্বাচন এর প্রয়োজন নেই।

| 🖉 🙆 E | angladesh National Nutrition | ~ × +                                                            | • - • ×                                              |
|-------|------------------------------|------------------------------------------------------------------|------------------------------------------------------|
| ~     | → C ▲ Not secure             | 103.247.238.56/workplan/index.php/configure/sub_activity_add.asp | 역 ☆ 💿 🕸 🍪 🍖 🎘 🗄                                      |
| ★ Bo  | ookmarks 🔞 snet 😱 I          | 💶 😂 G 📀 rds 🛞 nsu 🗶 🛐 🏵 🙍 🚧 🞇 M 📘 📤 NB 📀 m 🥹 🧕 💽 s               | 🛒 📀 FTP 📙 AC 🛞 📺 🚿 📙 Other bookmarks  🛅 Reading list |
| ~     |                              | Bangladesh National Nutrition Council                            | BNNC Admin ~                                         |
|       | ড্যাসবোর্ড                   | যোম / উপ কার্যক্রম                                               |                                                      |
|       | রিপোর্ট<br>Admin Area        | উপ কার্যক্রম যোগ করুন                                            |                                                      |
| ø     | উপ কার্যক্রম সমূহ            | छेभ कार्यक्रम्प्रज्ञ माम                                         |                                                      |
| ø     | কর্ম সম্পাদন সূচক সমূহ       |                                                                  |                                                      |
|       | ডাটা এন্ট্রি                 | মন্ত্রণালয় কৌশল                                                 | উপ কৌশল                                              |
|       |                              | নির্বাচন করুন 👻 ৬.১.২                                            | ✓ Select ✓                                           |
|       |                              | কার্যরম্ম                                                        | Select                                               |
|       |                              | Select                                                           | 6.5.2.6                                              |
|       |                              | - সাবমিট কক্ষন                                                   | (5).2,6<br>(5).2,6<br>(5).2,8                        |

#### **ধাপ ৭:** এরপর উপ কার্যক্রমটি যে কার্যক্রম এর অধীনে সেই কার্যক্রম <mark>কার্যক্রম</mark> হতে নির্বাচন করতে হবে।

| Bangladesh National Nutrition                                                                  | nCc x + • • • -                                                                                                    | ð ×            |
|------------------------------------------------------------------------------------------------|----------------------------------------------------------------------------------------------------|----------------|
| ← → C ▲ Not secure                                                                             | re   103.247.238.56/workplan/index.php/configure/sub_activity_add.asp 🔍 👌 🗴 🌐 🍖                                                                                                    | 🗯 🍪 E          |
| ★ Bookmarks  🕅 snet 😝                                                                          | 💶 🧟 G 📀 rds 🛞 nsu K 🛐 🤄 👰 🊧 🞇 M 🛢 💪 NB 🏵 m 📵 😒 🗃 s 🧃 🛇 FTP 📙 AC 🛞 🚎 👋 📒 Other bookmarks                                                                                                    | 🔠 Reading list |
| ÷                                                                                              | Select<br>০১. প্রসব-পূর্ব (ANC) এবং প্রসব-পরবর্তী সেবায় (PNC) পুষ্টিবিষয়ক কাউন্সেলিং পরিচালনা করা<br>০২. জাতীয় অনপন্ধি-কণা কৌশলপত্র (National Micronutrient strateev) অনযায়ী অনপরি-কণা সম্পরক সামগ্রী আয়েরন ফলিক বতি. ক্যালসিয়াম ইত্যাদি৷ সরবরাষ করা                                                                                                    |                |
| <ul> <li>ড্যাসবোর্ড</li> <li>রিপোর্ট</li> <li>Admin Area</li> <li>উপ কার্যক্রম সমূহ</li> </ul> | ০৩. ক্লুল স্বাস্থ্য/পুষ্টি এবং পানি ও পয়োনিস্কাশন (WASH) কার্যক্রমের সহায়জ প্রদান<br>০৪. গর্ডকালীন সময় মায়ের গুজুল বৃদ্ধি পর্যক্ষেশ করা<br>০৫. তীব্র অপুষ্টিতে আক্রান্ত গর্ডকাত এ প্রসূতি মায়েদের সম্পূরক খাদ্য সরবরাহে সহায়জ প্রদান<br>০৬. তীব্র অপুষ্টিতে আক্রান্ড গর্ডকাত এ প্রসূতি মায়েদের সম্পূরক খাদ্য সরবরাহে সহায়জ প্রদান<br>০৬. তীব্র অপুষ্টিতে আক্রান্ড গর্ডকাত এ প্রসূতি মায়েদের সম্পূরক খাদ্য সরবরাহে সহায়জ প্রদান<br>০৭. দরিশ্র গর্ভবর্তী ও প্রসূতি মায়েদের শর্জসালে কর্মসূচিতে অন্তর্ভুক্ত করা<br>০৭. দরিশ্র গর্ভবর্তা এবং প্রসব পরবর্তী সেবাসহ (NNC) শিশুর খাদ্য ৬ পুষ্টি চর্চা (LYN) বিষয়ক কার্যক্রমে মাতৃদুস্ধ পানের বিষয়ে সহায়জ প্রদান<br>০১. প্রয়নি সুরদ প্রেধান্নার করা (বিধ্যম আইন ২০১৬. এর পূর্ণ বাজবায়ন এবং শিশুরান্ধ হাসপাতাল, মাতৃদ্বজালীন ছুটি ইত্যাদি)<br>০২. আইনি সুরদ্বন্দ জোরদার করা (বিধ্যমগ্রন্দ অংশ স্কান এবং শিশুরান্ধ বয়সপাতাল, মাতৃদ্বকালীন ছুটি ইত্যাদি) |                |
| 🗘 কর্য সম্পাদন সূচক সমূহ<br>🖸 ডাটা এস্ট্রি                                                     | ০৪. লগতকে মাধের দুখ থাওৱানের জন্য পদ্মায়ন্দ প্রদান উ সামাজক সমধন জোরদার করা<br>০৫. কার্যক্ষেত্র লিখিতে মাচলুম্বানা সময়াজ প্রদান<br>০৬. মাতৃত্বকালীন ছুটির অধিকার সুরক্ষায় প্রম মন্ত্রশালয় এবং বেসরকারি প্রতিষ্ঠানগুলোকে সম্পুক্তকরণ<br>০৭. কাঙ্গাঙ্গা মাদার কেয়ার প্রদানে মোরের শরীরের সংশেশে শিশুর স্বয় সযায়তা<br>০৮. রি-লাকটেশন পেন্দ্রের মাতৃষ্ণ মাদা-এর জন্য ওজনতানি (Oketan) পদ্ধিতি প্রদানে সহায়তা<br>০১. জান্তীয় শিশুর মাদা ও পুষ্টি চর্চা (IVC) কর্মপরিকল্পনা ২০০৭ খলনাগাদকরণ ও বান্তবায়ন<br>০২. ০-২৩ মাস বয়সী শিশুদের মুর্ব বছর বয়স পর্যন্ত বুকের দুখ যাওয়ানোর শিশাপাদি সঠিক ও নিরাপদ পরিপুরক যাবার যাওয়ানোর প্রচারণা করা<br>০৩. ০-২৩ মাস বয়সী শিশুদের মুর্ব বছর বয়স পর্যন্ত বুকের দুখ যাওয়ানোর শিশাপাদি পরিপুরক যাবার যাওয়ানোর স্রায়ণ বিষয়ক সচেতনতা গড়ে তোলা<br>০৪. নির্দিষ্ট জনগোছী যানের অনুপৃষ্টি কণা ঘাটতি আহে তানের জন্য অনুপৃষ্ট-কণা সম্পুরক কার্যরময় উদ্যোগ নেয়া       |                |
|                                                                                                | Select<br>সাবমিট করুন                                                                                                    | ×              |

**ধাপ ৮:** সবকিছু পূরণ ও নির্বাচন এর পর নিচের <mark>সাবমিট করুন</mark> বাটনে ক্লিক করলে উপ কার্যক্রম টি সফল ভাবে যোগ হবে।

# কর্ম সম্পাদন সূচক যোগ করার নিয়ম:

**ধাগ ১:** বাম পাশের মেনু হতে <mark>কর্ম সম্পাদন সূচক সমূহ</mark> লিংকে ক্লিক করতে হবে।

| ÷ |                        |             | Bangl                | adesh Nationa                                                                     | l Nutrition C                                  | ouncil                                |                 |                   | 8                 | BNNC Admin 🗸 |
|---|------------------------|-------------|----------------------|-----------------------------------------------------------------------------------|------------------------------------------------|---------------------------------------|-----------------|-------------------|-------------------|--------------|
|   | ড্যাসবোর্ড             | হোম / কর্মা | সম্পাদন সূচক         |                                                                                   |                                                |                                       |                 |                   |                   |              |
|   | রিপোর্ট                | কর্ম সম্পাদ | ন সচকের তালিকা       |                                                                                   |                                                |                                       |                 |                   | স                 | চক যোগ কৰুন  |
| ⊞ | Admin Area             |             |                      |                                                                                   |                                                |                                       |                 |                   | 1                 |              |
| ٥ | উপ কাৰ্যক্ৰম সমূহ      | এঙ্গেল এঞ্জ | পোর্ট                |                                                                                   |                                                |                                       |                 |                   |                   |              |
| Ø | কর্ম সম্পাদন সূচক সমূহ | Show 10     | ✓ entries            |                                                                                   |                                                |                                       |                 | Search:           |                   |              |
| ÷ | ডাটা এন্ট্রি           |             |                      |                                                                                   |                                                |                                       |                 | 6                 | C                 |              |
|   |                        | ক্রমিক †়   | সূচক                 | কার্যক্রম 🔃                                                                       | উপ কার্যক্রম 📋                                 | মন্ত্রণালয় 📋                         | সূচকের<br>একক 📋 | পারমাপের<br>একক 🌐 | সাক্রয়<br>কিনা 👔 | ক্রিয়া ়্   |
|   |                        | 1           | উদযাপিত মৎস্য সপ্তাহ | সংশ্লিষ্ট সরকারি<br>কর্মকর্তাদের জন্য<br>প্রশিক্ষকদের<br>প্রশিক্ষণের ব্যবস্থা করা | ৩০ ব্যাচ মালিকে<br>প্রশিক্ষণ প্রদান করা<br>হবে | কৃষি<br>সম্প্রসারণ<br>অধিদপ্তর        | টি              | Number            | Yes               | e 📋          |
|   |                        | 2           | পোন্দার পরিমাণ       | খাদ্য নিরাপন্তার ওপর<br>জনসচেতনতামূলক<br>প্রচারের আয়োজন                          | উনমুক্ত জলাশয়ে<br>মাছের পোনা<br>অবমুক্তকরন    | মৎস্য ও<br>প্রাণিসম্পদ<br>মন্ত্রণালয় | টি              | Number            | Yes               | C 📋          |

### **ধাপ ২:** এরপর নিমোক্ত পেজ টি আসবে। নিমোক্ত পেজে <mark>সূচক যোগ করুন</mark> বাটনে ক্লিক করতে হবে।

| ÷      |                                             |            |                                                                                                | Bangladesh Nationa                                                                                                    | l Nutrition Council                                                                                                    |               |              | BNNC Admin 🗸        |
|--------|---------------------------------------------|------------|------------------------------------------------------------------------------------------------|----------------------------------------------------------------------------------------------------|----------------------------------------------------------------------------------------------------|---------------|--------------|---------------------|
|        | ড্যাসবোর্ড                                  | হোম / কা   | র্ম সম্পাদন সূচক                                                                               |                                                                                                    |                                                                                                    |               | $\mathbf{i}$ |                     |
| <br>⊞  | রিপোর্ট<br>Admin Area                       | কর্ম সম্পা | াদন সূচকের তালিকা                                                                              |                                                                                                    |                                                                                                    |               |              | সূচক যোগ করুন       |
| 0<br>0 | উপ কার্যক্রম সমূহ<br>কর্ম সম্পাদন সূচক সমূহ | এক্সেল (   | এস্কেল এস্কপোর্ট                                                                               |                                                                                                    |                                                                                                    |               |              |                     |
| ÷      | ডাটা এন্ট্রি                                | ক্রমিক     | সূচক                                                                                           | কার্যক্রম                                                                                                    | উপ কার্যক্রম                                                                                                    | মন্ত্রণালয়   | সক্রিয় কিনা | ক্রিয়া             |
|        |                                             | 1          | অধিদপ্তর এর পুষ্টি<br>পরিকল্পনা মনিটরিং এর জে<br>ডা অরোধান কার্যালয়ের<br>একটু সেল গঠনের তারিখ | আইনি সুরক্ষা জোরদার করা<br>বিএমএস আইন ২০১৩-এর পূঁণ<br>বাস্তবায়ন এবং শিশুবান্ধব<br>যাসপাতাল, মাতৃত্বকালীন ছুর্টি<br>ইত্যাদি)  | মান্ডদ্রকালীন চ্লুটির অধিকার সুরক্ষায় প্রম মন্দ্রণালয়<br>ও অধীনস্থ সংস্থাসমূহ শিল্প মালিক ও প্রমিকদের<br>সচেতনতামূলক ওয়ার্কশপ সেমিনার ও সভা করা। | শ্রম অধিদপ্তর | Yes          | <mark>) (</mark>    |
|        |                                             | 2          | অধিদগুর এর পৃয়াটি<br>পরিকল্পনা মনিটরিং এর জ্<br>জ অরোধান কার্যালয়ের<br>একটু সেল গঠনের তারিখ  | আইনি সুরক্ষা জ্যোরদার করা<br>(বিএযএস আইন ২০১৩-এর পূঁণ<br>বান্তবায়ন এবং শিশুবান্ধব<br>হাসপাতাল, মাতৃত্বকালীন ছুটি<br>ইত্যাদি) | মান্তদ্বকালীন ছুটির অধিকার সুরক্ষায় প্রম মন্ত্রণালয়<br>ও অধীনস্থ সংস্থাসমূহ শিল্প মানিক ও প্রমিকদের<br>সচেতনতামুলক ওয়ার্কশপ সেমিনার ও সভা করা।   | শ্রম অধিদপ্তর | Yes          | <mark>&gt;</mark> 2 |

**ধাপ ৩:** এরপর নিম্নোক্ত পেজ টি আসবে। এই পেজে প্রথমে সূচক এর নাম</mark> ফিল্ডে যে কর্ম সম্পাদন সূচক যোগ করতে হবে তার নামটি বাংলায় লিখতে হবে।

| ÷               |                                                                                                    | Bangladesh National Nutrition Council                                                                                                    | BNNC Admin 🗸 |
|-----------------|----------------------------------------------------------------------------------------------------|----------------------------------------------------------------------------------------------------|--------------|
| □ IJ Ħ □ □<br>□ | ড্যাসবোর্ড<br>রিপোর্ট<br>Admin Area<br>উপ কার্যক্রম সমূহ<br>কর্ম সম্পাদন সূচক সমূহ<br>ডাটা এস্ট্রি | Hone / কর্মসম্পাদন সূচক<br>সূচক যোগ করন<br>সূচকের মাম<br>সূচকের একক পরিমাপের একক<br>নির্বাচন করন<br>নির্বাচন করন<br>উপ কার্যরম<br>নির্বাচন করন<br>উপ কার্যরম<br>নির্বাচন করন | ~            |

**ধাপ ৪:** এরপর <mark>সূচকের একক</mark> থেকে সূচকের একক নির্বাচন করতে হবে।

|                                                                | T                                                                        | <b>o</b> = 0 ×                             |
|----------------------------------------------------------------|--------------------------------------------------------------------------|--------------------------------------------|
| ← → C ▲ Not secure   1                                         | 03.247.238.56/workplan/index.php/configure/performance_indicator_add.asp | ९ 🖈 🛢 혁 🗳 🌐 👘 🗯 🇶 :                        |
| ★ Bookmarks 🐧 snet 😝 💶                                         | 😂 G 📀 rds 🛞 nsu 🗶 🛐 🧐 🙍 🚧 🖬 📓 M 🛃 🝐 NB 📀 m 🥮 🧐 ਓ s 톚 🧐 FTP 📒 AC          | 🛞 🚎 🛛 » 📔 Other bookmarks 🛛 🛅 Reading list |
| ÷                                                              | Bangladesh National Nutrition Council                                    | 🔒 BNNC Admin 🗸                             |
| 😐 ড্যাসবোর্ড                                                   | Home / কর্মসম্পাদন সূচক                                                  |                                            |
| 🖆 রিপোর্ট<br>🎛 Admin Area                                      | সূচক যোগ করুন                                                            |                                            |
| 🗇 উপ কার্যক্রম সমূহ                                            | সূচকের নাম সূচকের একক                                                    | পরিমাপের একক                               |
| <ul> <li>কম সম্পাদন সূচক সমূহ</li> <li>ডাটা এন্ট্রি</li> </ul> |                                                                          | নির্বাচন করুন 🗸 🗸                          |
|                                                                | কৌশল কার্যক্রম                                                           | _                                          |
|                                                                | নির্বাচন করুন 🗸 নির্বাচন করুন 🗸 নির্বাচন করুন                            | ~                                          |
|                                                                | উপ কার্যক্রম                                                             |                                            |
|                                                                | নির্বাচন করুন<br>সাবমিটি করুন                                            | ~                                          |

**ধাপ ৫:** এরপর <mark>পরিমাপের একক</mark> থেকে পরিমাপের একক নির্বাচন করতে হবে।

| ÷                                                                                           | Bangladesh National Nutrition Council                                                            | 🔒 BNNC Admin 🗸                                             |
|---------------------------------------------------------------------------------------------|--------------------------------------------------------------------------------------------------|------------------------------------------------------------|
| 🛄 ড্যাসবোর্ড<br>🖆 রিপোর্ট<br>🎛 Admin Area                                                   | Home / কর্মসম্পাদন সূচক<br>সূচক মোগ করুন                                                         |                                                            |
| <ul> <li>উপ কার্যক্রম সমূহ</li> <li>কর্ম সম্পাদন সূচক সমূহ</li> <li>ডাটা এন্ট্রি</li> </ul> | সূচকের নাম সূচকের একক<br>কৌশল উপ কৌশল কার্যক্রম                                                  | পরিমাপের একক<br>নির্বাচন করন্দ<br>নির্বাচন করন্দ<br>Number |
|                                                                                             | নির্বাচন করুন 🗸 নির্বাচন করুন 🗸 নির্বাচন করুন<br>উপ কার্যক্রম<br>নির্বাচন করুন<br>সাংবর্মিট করুন | v v                                                        |

**ধাপ ৬:** এরপর কৌশল নির্বাচন এর জন্য <mark>কৌশল</mark> থেকে কৌশল নং নির্বাচন করতে হবে।

| ÷                                                                                         |                                            | angladesh National Nutrition Council |                                                     | BNNC Admin 🗸 |
|-------------------------------------------------------------------------------------------|--------------------------------------------|--------------------------------------|-----------------------------------------------------|--------------|
| 🛄 ড্যাসবোর্ড<br>🖆 রিপোর্ট                                                                 | Home / কর্ম সম্পাদন সূচক<br>সচক যোগ করুন   |                                      |                                                     |              |
| <ul> <li>Admin Area</li> <li>উপ কার্যক্রম সমূহ</li> <li>কর্ম সম্পাদন সূচক সমূহ</li> </ul> | সূচকের নাম                                 | সূচকের একক                           | পরিমাপের একক<br>নির্বাচন কল্পন                      |              |
| 💮 ডাটা এস্ট্রি                                                                            | কৌশল উপ কৌশল<br>নির্বাচন করুন 🗸 নির্বাচন ব | কার্যক্রম<br>হন 🗸 নির্বাচন করন       | নির্বাচন কল্পন<br><mark>Number</mark><br>Percentage | ·            |
|                                                                                           | উপ কার্যক্রম<br>নির্বাচন করুন              |                                      |                                                     | ~            |

**ধাপ ৭:** যদি কৌশলের অধীনে উপ কৌশল থাকে তাহলে <mark>উপ কৌশল</mark> হতে উপকৌশল নির্বাচন করতে হবে। আর যদি না থাকে তাহলে কিছু নির্বাচন এর প্রয়োজন নেই।

| Bangladesh National Nutrition Comparison      | ×                                      | 7                                |                                  |                  |              |                               | o – ø        | $\times$  |
|-----------------------------------------------|----------------------------------------|----------------------------------|----------------------------------|------------------|--------------|-------------------------------|--------------|-----------|
| ← → C ▲ Not secure   ★ Bookmarks ( snet ) = ■ | নিবাচন কয়ন<br>৩.১.২<br>৬.১.৩<br>৬.২.১ | .php/configure/performand        | e_indicator_add.asp              | 🗞 m 🐵 🧐 🖬 s 🧃    | 🕙 FTP 🔜 AC 😝 | 2 🖈 🛡 🤨 🎸                     | 🌐 🏫 🏚 🍪      | :<br>list |
| ÷                                             | ७.२.५०<br>७.२.२<br>७.३.७               | Banglades                        | h National N                     | utrition Council |              |                               | 8NNC Admin ~ | -         |
| <ul> <li>ত্যাসবোর্ড</li> <li>বিপেট</li> </ul> | 6.2.8<br>6.2.9<br>6.2.5<br>6.2.5       |                                  |                                  |                  |              |                               |              |           |
| Admin Area                                    | (5.9.5<br>(5.9.50<br>(5.9.55           |                                  |                                  |                  |              |                               |              |           |
| 🏳 ডপ কাষক্রম সমূহ<br>🗇 কর্ম সম্পাদন সূচক সমূহ | ৬.७.১২<br>৬.৩.১৩<br>৬.৩.১৪<br>৬.৩.১৪   |                                  |                                  | সূচকের একক       |              | পরিমাপের একক<br>নির্বাচন করুন | ~            |           |
| ⊡ ডাটা এন্ট্রি                                | 6.6.56<br>6.6.59                       | উপ কৌশল                          | কার্যক্রম                        |                  |              |                               |              |           |
|                                               | ানবাচন করুন<br>উপ কার্যক্রম            | <ul> <li>নিবাচন কঞ্চন</li> </ul> | <ul> <li>নিবাচন কঞ্চন</li> </ul> |                  |              |                               | ~            |           |
|                                               | নির্বাচন করুন<br>সাবমিট করুন           |                                  |                                  |                  |              |                               | ~            |           |

**ধাপ ৮:** কর্ম সম্পাদন সূচকটি যে কার্যক্রম এর অধীনে সেই কার্যক্রম <mark>কার্যক্রম</mark> হতে নির্বাচন করতে হবে।

| ÷             |                                                         | ٢                                      | Bangladesh N | ational Nutritior                                                                                                    | n Council                                                                                                    | BNNC Admin 🗸                                                                                                    |
|---------------|---------------------------------------------------------|----------------------------------------|--------------|----------------------------------------------------------------------------------------------------|----------------------------------------------------------------------------------------------------|----------------------------------------------------------------------------------------------------|
| <u>미</u><br>민 | ড্যাসবোর্ড<br>রিপোর্ট                                   | Home / কর্ম সম্পাদন সু<br>সচক যোগ করুন | 54           |                                                                                                    |                                                                                                    |                                                                                                    |
| 8<br>0<br>0   | Admin Area<br>উপ কার্যক্রম সমূহ<br>কর্ম সম্পাদন সচক সমহ | সূচকের নাম                             |              |                                                                                                    | সূচকের একক                                                                                                    | পন্নিমাপের এফক<br>নির্বাচন করন্দ 🗸 🗸                                                                                                    |
| ••            | ডাটা এক্ট্রি                                            | কৌশল                                   | উপ কৌশল      | কার্যক্রম                                                                                                    |                                                                                                    |                                                                                                    |
|               |                                                         | ৬.৬.১০                                 | Select ~     | ০১. স্বাস্থ্য আধদস্তর ও<br>Select           ০১. স্বাস্থ্য অধিদস্তর ও           ০২. শহুরে ও গ্রামীণ উ           ০৬. শহুরে ও গ্রামীণ উ | পারবার পারকল্পনা আধদস্তরে<br>পরিবার পারিকল্পনা আধিদস্তরে<br>ভেয় স্বাস্থ্যব্যবস্থার ক্ষেত্রেই পুষ্টি<br>ভস্ন এলাকায় পুষ্টি বিষয়টি মূল | শ্বাপ্ত সংগ্রেপ্ত আপারেশন প্র্যান-এর মান বজ্ঞায় রেখে 🔍<br>পৃষ্টি সংগ্রিষ্ট অপারেশন স্র্যান-এর মান বজ্ঞায় রেখে বাডবায়<br>সেবা প্যাকেজ্য প্রদান<br>খারায় সমিবেশিত করার অন্য স্বাস্থ্য ও পরিবার কল্যাণ মন্ত্রণ |
|               |                                                         | সাৰমিট কৰুন                            |              |                                                                                                    |                                                                                                    |                                                                                                    |

**ধাপ ৯:** এরপর কর্ম সম্পাদন সূচকটি যে উপ কার্যক্রম এর অধীনে সেই সেটি <mark>উপ কার্যক্রম</mark> হতে নির্বাচন করতে হবে।

| ÷ |                        | Bangladesh National Nutrition Council                                                                                                    | BNNC Admin 🗸                                                        |
|---|------------------------|----------------------------------------------------------------------------------------------------|---------------------------------------------------------------------|
|   | ড্যাসবোর্ড             | Home / কর্ম সম্পাদন সূচক                                                                                                    |                                                                     |
|   | রিপোর্ট                |                                                                                                    |                                                                     |
| ⊞ | Admin Area             | Select Sub Activity<br>চলমান কার্যক্রমে টিকাদান কর্মসূচী, প্রসব পূর্ব সেবা, প্রসব পরবর্তী সেবা ও যত্ন, পরিবার পরিকল্পনা প্রসবকালীন যত্ন ও IMCI এর সময় পরিবারের প্রধান,সিদ্ধান্ত গ্রহনকাররী যে                                                                                                    | ৰমন স্বামী, শাশুড়ী সহ গৰ্ভবতী ও প্ৰ                                |
| ø | উপ কার্যক্রম সমূহ      | টিকা দান কর্মসূচি ডে মা দের কে বিশেষ ভাবে বুকের দুখ খাওয়ানোর পাশাপাশি সঠিক ও নিরাপদ পরিপুরক যাবার খাওয়ানোর প্রচারণা করা<br>স্বাস্থ্য ও পুষ্টি সচেতনতামূলক সভা/উঠান বৈঠক আয়োজন                                                                                                    |                                                                     |
| ø | কর্ম সম্পাদন সূচক সমূহ | EPI কর্মসূটা বান্তবায়নে তালিকা প্রনয়নে সহযোগিতা প্রদান<br>গর্ভবতীর তালিকা প্রন্নত এবং ANC ও PNC সেবা প্রদান ও রেফারেল ডোরদার করা                                                                                                    |                                                                     |
|   | ডাটা এস্ট্রি           | শিশুদেৱ MC টিৰিংসা সেবা সম্পৰ্কে সচেকলতা হৈয়ী ও ফেলৱেল জোলায় কয় এবং শিশুকে মায়েচ্ দুখ পাঙয়ানে ও দুনাতম পরিমাণ ব্যৱ এবং বৈচিত্রাখনীপুষ্টিকর খাবার<br>শি 5০ নজ্যাকত ১.প্রনিসির এবটা বিশেষ পদ্ধতির যায়ে জেশেরে স্তেষ্ট্রে, নবজাতকের মত্কের প্রস্তুতি এবং সঠিক মত্কের প্রচার করা।<br>জন্ম ৪ পৃষ্টি লড়েকলায়ুনক সভাঠেঠান বৈঠক আয়োজন<br>১.গর্জকী মনিগা, দুদ্ধানানকারী যা ও শাল্ডড়িয়ের নিয়ে পরিচালিত বিসিদি সেশন সংখ্যা<br>গর্জকী হাজিলির স্তেন্ত বেরা প্রদান ও ক্লোরেল GR ANC PNC জেলেন সংখ্যা<br>গর্জকারী জালিরা স্তেন্ত বেরা প্রদান ও ক্লোরেল GR ANC PNC জেলেন্স করা এবং শিশুকে মায়ের দুখ খাওয়ানো ও নুনতম পরিমাণ, এবংবৈচিত্রাখনী পুষ্টিকর খাবার যাওা<br>শিশুদের জনো সোন্দের্জি এবং জেলের প্রদান উল্লে বের ANC PNC জেলেন্স করা এবং শিশুকে মায়ের দুখ খাওয়ানো ও নুনতম পরিমাণ, এবংবৈচিত্রাখনী পুষ্টিকর খাবার যাওা<br>শিশুদেরে জনো সোন্দের জনপর্কে গড়েকনার বির্জন CD | খাওয়ানোর জন্য সামার্ভ্রিক আচরণ<br>য়ানোর জন্য সামার্ভ্রিক আচরণ পরি |
|   |                        | Select Sub Activity<br>সাবমিট কক্লন                                                                                                    | ~                                                                   |

**ধাপ ১০:** সবকিছু পূরণ ও নির্বাচন এর পর নিচের <mark>সাবমিট করুন</mark> বাটনে ক্লিক করলে কর্ম সম্পাদন সূচক টি সফল ভাবে যোগ হবে।

| ÷           |                                                           |                                                                                               | Bangladesh    | National Nutrition Council                                                                                 |                                                              | BNNC Admin N                                                   |
|-------------|-----------------------------------------------------------|-----------------------------------------------------------------------------------------------|---------------|----------------------------------------------------------------------------------------------------|--------------------------------------------------------------|----------------------------------------------------------------|
| 다<br>고<br>문 | ড্যাসবোর্ড<br>রিপোর্ট                                     | Home / কর্ম সম্পাদন সূচক<br>সচক যোগ করুন                                                      |               |                                                                                                    |                                                              |                                                                |
| 0<br>0      | Admin Area<br>উপ কার্যক্রম সমূহ<br>কর্ম সম্পাদন সূচক সমূহ | সূচকের নাম<br>এলাকার বন্তিতে পুষ্টি সেবা বাড়ানো                                              |               | সূচকের একক<br>জন                                                                                           |                                                              | পরিমাপের একক<br>Number 🗸                                       |
|             | ডাটা এন্ট্রি                                              | কৌঁশল উপ কৌ<br>৬.১.২ ৩.১.২<br>উপ কার্যক্রম<br>কিশোরীদের মধ্যে আয়রন ফলিক এসিড<br>সাবমিট করন্ম | শল<br>১.১ 🔹 🗸 | কার্যক্রম<br>০২. জাতীয় অনুপুষ্টি-কণা কৌশলপরে (National<br>ভিত্তির কর্মসুচি গ্রহন করা এবং এদের মধ্যে দলনেত | Micronutrient strategy) অনুয<br>( তৈরির মাধ্যমে এ কাজে অনুথ্ | ায়ী অনুপুষ্টি-কণা সম্পুরক সামগ্রী (আয়রন ফ 💙<br>রেগা প্রদান 💙 |

# কর্ম পরিকল্পনা প্রণয়ন করার নিয়ম:

| ১. প্রথমে ড | াটা এ         | ন্ট্রি তে  | ক্লিক      | করার        | পর      | নিচের                    | পেজ                   | টি আস                      | বে।            | তারণ    | শর এই  | ই পেৰ্জে | ন্দ উন্নে          | রখিত      | নতুন                        | া বাযি                  | ৰ্বক প         | রিক | গ্ৰনা স | ংযোজ   | ন ক | ারুন <b>এ</b> | এ ক্লি | ক কর    | ত হ |
|-------------|---------------|------------|------------|-------------|---------|--------------------------|-----------------------|----------------------------|----------------|---------|--------|----------|--------------------|-----------|-----------------------------|-------------------------|----------------|-----|---------|--------|-----|---------------|--------|---------|-----|
|             | 0             | Bangladesh | National I | Nutrition C | ×       | +                        |                       |                            |                |         |        |          |                    |           |                             |                         |                |     |         |        |     |               |        |         | ]   |
|             | ←             | → C        | A No       | ot secure   | 103.    | 247.238.5                | 6/workp               | lan/index.pl               | hp/da          | ta_entŋ | /.asp# |          |                    |           |                             |                         |                |     |         |        | e   | 2 \$          |        | 🙂 🎸     |     |
|             | ★ B           | ookmarks   | 🚯 snet     | t 🕜 🖡       | 3 🔗     | G                        | rds                   | 🗟 nsu 🔀                    | S              | ٢       | Pehr   | М 📓      | •                  | NB        | 🕲 m                         | 0                       | G              | s 🛒 | 🕲 FT    | P 🔜 AC | •   | (ă            | »      | Other b | D   |
|             | $\rightarrow$ |            |            |             |         |                          |                       |                            |                | Ва      | nglac  | lesh N   | atior              | nal N     | utriti                      | on C                    | ound           | :il |         |        |     |               |        |         |     |
|             |               | ড্যাসবোর্  | 6          |             | н       | ome / Da                 | ita Entry             |                            |                |         | /      | ,        |                    |           |                             |                         |                |     |         |        |     |               |        |         |     |
|             | <u>പ</u>      | রিপোর্ট    |            |             |         |                          |                       |                            |                |         |        |          | _                  | _         | _                           |                         |                | _   | _       |        |     |               |        |         |     |
|             | ⊞             | Admin A    | rea        |             |         |                          |                       | কর্মপরিকহ্ন                | রনা            |         |        |          |                    |           | কর্মপরিব                    | চল্পনা ড                | ৰগ্ৰগতি        |     |         |        |     |               |        |         |     |
|             | ٥             | উপ কার্য   | ক্রম সমূহ  |             | کا<br>ا | নতুন বাহি<br>প্রবের বা   | কি পরিক<br>কি পরিক    | ৱনা সংযোজন                 | ৰ<br>কল্পন     | Ţ       |        | G        | ন্ট পরিক<br>৩ পরিক | ল্পনার অ: | গ্রগতি লিণি<br>সম্রাচি সম্ব | প্রিবদ্ধ কা<br>প্রাধন ক | ক্ <u>হ</u> ন্ |     |         |        |     |               |        |         |     |
|             | Ø             | কৰ্ম সম্প  | াদন সূচক   | সমূহ        | 2       | ে পূথের থা।<br>> দশ বছরে | ৰক শায়ক<br>র পরিকল্প | ন্থানা সংশোধন<br>না সংযোজন | । করুন<br>করুন | •       |        |          | G. 11845           | ଶ୍ୟାର ପ୍ୟ | এগাত বর                     | -1144 4                 | 50°N           |     |         |        |     |               |        |         |     |
|             |               | ডাটা এনি   | ŝ          |             | -       |                          |                       |                            |                |         |        |          |                    |           |                             |                         |                |     |         |        |     |               |        |         |     |

#### ২. এরপর নিচের ডাটা এন্টি পেজটি আসবে।

| ÷ |                                                                                    | Bangladesh National Nutriti                                                                                  | on Council                                                                       | 🔒 BNNC Admin 🗸                                |
|---|------------------------------------------------------------------------------------|----------------------------------------------------------------------------------------------------|----------------------------------------------------------------------------------|-----------------------------------------------|
|   | Home / Data Entry                                                                  |                                                                                                    |                                                                                  |                                               |
|   | তথ্য প্রদান                                                                        |                                                                                                    |                                                                                  |                                               |
| ø | সাধারন তথ্য                                                                        |                                                                                                    |                                                                                  |                                               |
| ø | মন্ত্রনালয়/ডিপার্টমেন্ট                                                           | অর্থ বছর                                                                                                    |                                                                                  |                                               |
|   | Select                                                                             | ✓ Select                                                                                                    | ~                                                                                |                                               |
|   |                                                                                    |                                                                                                    |                                                                                  |                                               |
|   | কর্ম পরিকল্পনা                                                                     |                                                                                                    |                                                                                  |                                               |
|   | Add Row Delete Row                                                                 |                                                                                                    |                                                                                  |                                               |
|   | দ্বিতীয় জাতীয় পৃষ্টি                                                             | সূচক                                                                                                    | ন্ত<br>কা                                                                        | <i>বি</i> ক্ত অর্থবছরের<br>র্যক্রম(ব্রৈমাসিক) |
|   | s। ফৌশল উপ-ফৌশল কর্মপরিকল্পনায় বর্ণিউ প্রধান <sup>স্বায়</sup><br>জি<br>কার্যক্রম | ৪ এব্রশানগ্ন / আবদন্তর<br>ন্তিক উপ-কার্যক্রম কর্মসম্পাদন্দ ভিত্তি (জনসংখ্যা ভিত্তিন<br>সূচক ভিত্তি জন্যান্য) | ডন্ড অনবছংরর<br>লক্ষ্যমাত্রা প্রান্ধলিত বাজেট<br>7 (ভৌগনিক উপান্ত সূত্র<br>সীমা) | সংশ্লিষ্টসংস্থা মন্তব্য<br>২য় ৩য় ৪ৰ্ম       |
|   | 1 Select V Select V                                                                | Select V Select V                                                                                            |                                                                                  |                                               |
|   | অনুমোদনের তথ্য                                                                     |                                                                                                    |                                                                                  |                                               |

৩. যে মন্ত্রনালয়ের বা মন্ত্রণালয়ের অধীনে কোন ডিপার্টমেন্ট এর ডাটা এন্ট্রি করতে হবে সেই মন্ত্রণালয়/ডিপার্টমেন্ট নির্বাচন করতে হবে।

| <del>~</del> | ٢                                                                                                    | Bangladesh National N | Nutrition Council                                                             |                                                         | 8                                                                     | BNNC Admin |
|--------------|----------------------------------------------------------------------------------------------------|-----------------------|-------------------------------------------------------------------------------|---------------------------------------------------------|-----------------------------------------------------------------------|------------|
|              | Home / Data Entry                                                                                                    |                       |                                                                               |                                                         |                                                                       |            |
|              | তথ্য প্রদান                                                                                                    |                       |                                                                               |                                                         |                                                                       |            |
| Ø            | সাধারন তথ্য                                                                                                    |                       |                                                                               |                                                         |                                                                       |            |
| ø            | মন্ত্রনালয়/ডিপাটমেন্ট                                                                                                    |                       | অর্থবছর                                                                       |                                                         |                                                                       |            |
|              | Select<br>Select<br>তারার মার্যশনার জেলোবেশন<br>শংরার মার্যশনার জেলোবে যাসপাডাল<br>শংরার মার্যদানার<br>শংরার মার্যদানার<br>শ্বর্দ সম্প্রানার মার্বিদেবুর<br>শ্বান্ধানেশ ফলির পৃষ্টি পরেষণা ও প্রশিক্ষণ ইনসিটিউটা (যারটান)<br>শ্বান্ধানেশ ফলির পৃষ্টি পরেষণা ও প্রশিক্ষণ ইনসিটিউটা (যারটান)<br>শ্বানিজ্যা মন্ত্রশানার<br>শ্বনিজ্যা মন্ত্রশানার<br>শ্বনিজ্যা মন্ত্রশানার<br>শ্বনিজ্যা মন্ত্রশানার<br>শ্বনিজ্যা মন্ত্রশানার<br>শ্বনিজ্যা মন্ত্রশার আবাদিরার<br>শ্বন্ধান্ধার আর্থনোবেশ |                       | Select<br>गुण्क<br>वायान्व्यं न्वकाराज्या<br>वायाग्यं (दिवर्गनिक<br>वायाग्रं) | তন্ত্র ত্র্বেগছনের<br>উপাত্ত সূত্র<br>প্রান্তনিত বাংজাট | উক্ত আৰ্থনায়ের<br>জনেক্রমানিক)<br>সম ২ড় ওয় ধর্ব<br>মি ম মি মি মি ম | মস্তৰা     |
| Copyright Bi | ূর্যেগ ব্যবস্থাপনা অধিপন্থর<br>"বর্ষায়া রকম<br>-পিকা মন্ত্রশালয়<br>"মাধামিক উঠিচ পিকা অবিপন্থের<br>-গ্রাইকেশ, বন ও জেলবাস্থু পরিবর্তন মন্ত্রণালয়<br>-গ্রেখিক প্রতিষ্ঠান বিতাপ                                                                                                    |                       | অমুয়োহন্দের তারিখ<br>mm/dd/yyyy                                              |                                                         | মাক্ষয়<br>Choose File No file chosen                                 |            |

 অর্থ বছর ফিল্ড থেকে যে অর্থ বছরের ডাটা এন্ট্রি করা হবে সেই অর্থ বছর সিলেক্ট করতে হবে।

| কর্ম পরিবন্ধনা ২০১৮-২০২০<br>Add Row Detice Row<br>5। কৌশন কর্ম-বিরম্বাদ মুগত উক্ত আর্থন্ব মুখ্য মনিত মুখ্য মনিত মুখ্য মনিত মুখ্য মনিত মুখ্য মন্ত্র মান্দ্র মনিত মুখ্য মন্ত্র মান্দ্র মনিত মুখ্য মন্ত্র মান্দ্র মনিত মুখ্য মন্ত্র মান্দ্র মন্ত্র মন্দ্র মন্ত্র মন্দ্র মন্দ্র মনন্দ্র মন্দ্র মন্দ্র মন্দ্র মন্দ্র মন্দ্র মন্দ্র মন্দ্র মন্দ্র মন্দ্র মন্দ্র মন্দ্র মন্দ্র মন্দ্র মন্দ্র মন্দ্র মন্দ্র মন্দ্র মন্দ্র মন্দ্র মন্দ্র মন্দ্র মন্দ্র মন্দ্র মন্দ্র মন্দ্র মন্দ্র মন্দ্র মন্দ্র মন্দ্র মন্দ্র মন্দ্র মন্দ্র মন্দ্র মন্দ্র মন্দ্র মন্দ্র মন্দ্র মন্দ্র মন্দ্র মন্দ্র মন্দ্র মনন্দ্র মনন্দ্র মন্দ্র মন্দ্র মনন্দ্র মন্দ্র মন্দ্র মন্দ্র মন্দ্র মন্দ্র মন্দ্র মন্দ্র মন্দ্র মন্দ্র মন্দ্র মন্দ্র মন্দ্র মন্দ<br>মন্দ্র মন্দ্র মন্দ্র মন্দ্র মন্দ্র মন্দ্র মন্দ্র মন্দ্র মন্দ্র মন্দ্র মনন্দ্র মনন্দ্র মন্দ্র মন্দ্র মন্দ্র মনন্দ্র মনন্দ্র মনন্দ্র মন্দ্র মন্দ্র মনন্দ্র মনন্দ্র মন্দ্র মনন্দ্র মনন্দ্র মনন্দ্র মনন্দ্র মন্দ্র মন্দ্র মনন্দ্র মনন্দ্র মন | उ-प्रदे 'शर्रि-इन्द्रुया २००७-<br>Add Row Delete Row                                                                                                    | Home / Data Entry<br>তথ্য প্রধান<br>সাধারন তথ্য<br>মন্ত্রনদন্দ্/ভিপার্টমেন্ট<br>Select                                                              | অ√বহুর<br>✓ Select<br>Select<br>3020-2-033                                                                                            | ~                                                                                        |
|----------------------------------------------------------------------------------------------------|----------------------------------------------------------------------------------------------------|----------------------------------------------------------------------------------------------------|----------------------------------------------------------------------------------------------------|------------------------------------------------------------------------------------------|
| নিবেরতা চনকার্বনার<br>দ্বিতীয় ভাতীয় পূষ্টি মঞ্জপন। অধিয়ন্তর<br>১। কৌগল উপ-কৌপল কার্শবিরম্বনায় মাণিত প্রথম ভিন্তিক উপ-কার্থকন ক্রাম্যান্দ্রনা কর্তামাত্রা প্রভাগিত বাজেটি<br>কার্যক্রম ভার্তিক উপ-কার্ণকে ক্রাম্যান্দ্রনা প্রায়ন্দ্রনা কর্তামাত্রা প্রায়্টিশে বাজেটি<br>আর্হ্রম সূচক জন্যাকে। সীমা,                                                                                                    | সুত্র         সূত্র         উক্ত আর্থবছরের<br>কার্যক্রমার্হবাগির)         সূত্রে<br>কার্যক্রমার্হবাগির)         সূত্রে<br>কার্যক্রমার্হবাগির)         সূত্রে<br>কার্যক্রমার্হবাগির)         উক্ত আর্থবছরের<br>কার্যক্রমার্হবাগির)         স্বিষ্ট যেছণানয়/অবিষয়ের<br>কার্যক্রমার্হবাগির)         স্বিষ্ঠ সংগ্রা         মন্তব্য           ১1         কোন্দরির আর্থনি প্রবিধ আর্গি পুরী<br>কার্যক্রমার্হবাগির)         কার্যক্রমার্হবাগির)         কার্যক্রমার্হবাগির)         স্বার্গ্রির কিন্ত কর্বেছরের<br>কার্যক্রমার্হবাগির)         স্বার্গ্রির ক্রেক্ত<br>আর্বাগরির ক্রেক্ত আর্বছরের<br>ক্রেক্ত আর্বছরের<br>আর্বাগরের ক্রেক্ত আর্বছরের<br>কার্যক্রমার্হবাগির)         স্বার্গ্রাক্র<br>স্বার্গ্রনিত বাংগ্রের<br>ক্রেক্রমার্হবাগির)         স্বার্গ্রাক ক্রি<br>কার্যক্রমার্হবাগির)         স্বান্ধর্বা<br>মার্হ পর<br>মার্হবাগের ক্রেক্ত আর্বছরের<br>ক্রেক্ত আর্বছরের<br>কার্যক্রমার্হবাগির)         স্বান্ধর ক্রে<br>কার্যক্রমার্হবাগির)         স্বান্ধর ক্র<br>স্বার্গ্রাক<br>কর্বাগর্জনেহ<br>কর্বনার্হবাগের ক্র<br>কর্বনার্গ্রাক্র<br>ক্রির্জ অব্যান্।         স্বান্ধ<br>স্বার্গ্রাক<br>ক্রিক ক্র<br>কর্বনার্হবাগের<br>ক্রেক্র আর্ব<br>ক্র<br>কর্বনার্হবাগের<br>কর্বাগ্রাক্র<br>ক্র<br>কর্বনার্ব্র<br>কর্বাগর ক্র<br>কর্বনার্ব্র<br>কর্বাগর ক্র<br>কর্বাগর ক্র<br>কর্বাগর ক্র<br>কর্বাগর ক্র<br>কর্বা<br>কর্বাগর ক্র<br>কর্বাগর ক্র<br>কর্বা<br>কর্বাগর ক্র<br>কর্বা<br>কর্বাগর ক্র<br>কর্বা<br>কর্বা<br>কর্ব | কর্ম পরিকর্মন।<br>এব Prov                                                                                                    | <u>Select</u><br>২০২০-২০২১<br>২০১৯-২০২০                                                                                               |                                                                                          |
|                                                                                                    |                                                                                                    | দ্বিতীয় জাতীয় পুষ্টি সংগ্লিষ্ট যন্ত্রগের ।<br>দ্বৃতীয় জাতীয় পুষ্টি সংগ্লিষ্ট যন্ত্রগের দি বিষয়ালয় ।<br>রা কৌশল উপ-কৌশল কার্যক্রম<br>কার্যক্রম | ত্বিবন্ধর<br>সূতক<br>প্রতিষ্ঠার কর্মসাশ্যমন লক্ষ্যমাত্রা<br>সূতক ভিন্তি (জনগংখাজিরিক) (জেমিনিক উপরে সূত্র<br>সূতক ভারে জন্মান) সীম্ম) | উক্ত অর্থবহুরের<br>উক্ত অর্থবহুরের কার্যক্রমনিক)<br>প্রাকৃশিত বাংডাউ<br>১য় ২য় ৬য় হর্ষ |

৫. ডাটা এন্টির জন্য যে কয়টি row প্রয়োজন তা <mark>Add Row</mark> বাটনে ক্লিক এর মাধ্যমে row যুক্ত করা যাবে। আর কোন কারনে যদি কোন row মুছে ফেলতে চান তাহলে <mark>Delete Row</mark> বাটনে ক্লিক করতে হবে।

|                          |          |                                                                    | В                                                        | angladesł           | Nation | al Nutritio                                               | n Counci                         | i (          |                                    |                    |                          | æ                | BNNC Admin |
|--------------------------|----------|--------------------------------------------------------------------|----------------------------------------------------------|---------------------|--------|-----------------------------------------------------------|----------------------------------|--------------|------------------------------------|--------------------|--------------------------|------------------|------------|
| তথ্য প্রদান              |          |                                                                    |                                                          |                     |        |                                                           |                                  |              |                                    |                    |                          |                  |            |
| সাধারন তথ্য              |          |                                                                    |                                                          |                     |        |                                                           |                                  |              |                                    |                    |                          |                  |            |
| মন্ত্রমালয়/ডিপার্টমেন্ট |          |                                                                    |                                                          |                     |        | অর্থ বছর                                                  |                                  |              |                                    |                    |                          |                  |            |
| Select                   |          |                                                                    |                                                          |                     |        | ✓ Select                                                  |                                  |              | ~                                  |                    |                          |                  |            |
| 4.0                      |          |                                                                    |                                                          |                     |        |                                                           |                                  |              |                                    |                    |                          |                  |            |
| কর্ম পরিকল্পনা           |          |                                                                    |                                                          |                     |        |                                                           |                                  |              |                                    |                    |                          |                  |            |
| Add Row Delet            | e Row    |                                                                    |                                                          |                     |        | 2007                                                      |                                  |              |                                    | য জুর্ন্ত          | মর্ধবছরের                |                  |            |
| sı কৌশল                  | উপ-কৌশল  | দ্বিতীয় জাতীয় পুষ্টি<br>কৰ্মপরিকল্পনায় ৰণিত প্রধান<br>কার্যক্রম | সংশ্লিষ্ট মন্ত্রণালয় / অধিদপ্তর<br>ভিন্তিক উপ-কার্যক্রম | কর্মসম্পাদন<br>সূচক | ভিন্তি | ্যৃতক<br>লক্ষ্যমাত্রা<br>(ডানসংখ্যা ভিন্তিক/<br>অন্যান্য) | লক্ষ্যমাত্রা<br>(ভৌগলিক<br>সীমা) | উপান্ত সূত্র | উক্ত অর্থবছরের<br>প্রাক্কলিত বাজেট | কাৰ্যক্র<br>১ম ২য় | থ(ত্রৈমাসিক)<br>৩য় ৪র্খ | সংশ্লিষ্ট সংস্থা | মন্তব্য    |
| 1 Select V               | Select 🗸 | Select 🗸                                                           | Select 🗸                                                 | Select 💙            |        |                                                           |                                  |              |                                    |                    |                          |                  |            |
| অনুমোদনের তং             | थउ       |                                                                    |                                                          |                     |        |                                                           |                                  |              |                                    |                    |                          |                  |            |
| অনুমোদকারীর নাম          |          |                                                                    | পদ্বী                                                    |                     |        | অনুমোদনের                                                 | া তারিখ                          |              |                                    | স্বাক্ষর           |                          |                  |            |
|                          |          |                                                                    |                                                          |                     |        | mm/dd/                                                    | уууу                             |              |                                    | Choose F           | le No file chos          | en               |            |
| তথ্য সংরক্ষন কর          | ফন্য     |                                                                    |                                                          |                     |        |                                                           |                                  |              |                                    |                    |                          |                  |            |
|                          |          |                                                                    |                                                          |                     |        |                                                           |                                  |              |                                    |                    |                          |                  |            |

৬. নিচে দেওয়া ছবির সব ফিল্ড গুলো নিচে লিখিত ধাপের মাধ্যমে পুরণ করতে হবে:

| छाउँ देश्वन<br>प्रायस छण्डा<br>पहुन-पन हैं दिन्द प्रायस<br>इ. स्वेन प्रायस हैं द्वार प्रायस हैं द्वार प्रायस हैं द्वार प्रायस हैं द्वार प्रायस हैं द्वार प्रायस है द्वार प्रायस है द्वार द्वार प्रायस है द्वार प्रायस है द्वार प्रायस है द्वार प्रायस है द्वार प्रायस है द्वार द्वार प्रायस है द्वार द्वार प्रायस है द्वार द्वार प्रायस है हि देश्वर प्रायस है द्वार प्रायस है द्वार प्रायस है द्वार द्वार द्वार द्वार द्वार द्वार द्वार द्वार द्वार द्वार द्वार द्वार द्वार द्वार द्वार द्वार द्वार द्वार द्वार द्वार द्वार द्वार द्वार द्वार द्वार द्वार द्वार द्वार द्वार द्वार द्वार द्वर द्वार द्वर द्वर द<br>प्रायस है द्वार द्वर द्वर द्वर द्वर द्वर द्वर द्वर प्रायस है हि द्वर प्रायस है हि प्रायस है द्वर द्वर द्वर द्वर द्वर द्वर द्वर द्वर                                                                                                    |                                                                                   | В                                                        | angladesh Natio            | nal Nutrition Council                                                                  | Ô                                               | 8NNC Adr                                                                            |
|----------------------------------------------------------------------------------------------------|-----------------------------------------------------------------------------------|----------------------------------------------------------|----------------------------|----------------------------------------------------------------------------------------|-------------------------------------------------|-------------------------------------------------------------------------------------|
| সাধারন তথ্য       মন্নদের.উৎগটমেন্ট     অর্থ বছর       Select     Select       কর্ম পরিকল্পনা     তিবিচ মিন্দ       মরিক হান     তিবিচ মিন্দ       মরিক হান     তিবিচ মিন্দ       মর্ক ম্বার্ক বিন্দ     তিবিচ মিন্দ       মর্ক ম্বার্ক বিন্দ     তিবিচ মন্দ       মর্ক ম্বার্ক বিন্দ     তিবিচ মন্দ       মর্ক ম্বার্ক বিন্দ     তিবিচ মন্দ       মর্ক ম্বার্ক বিন্দ     তিবিন্দ       মর্ক ম্বার্ক বিন্দ     তিবিন্দ       মর্ক ম্বার্ক বিন্দ     তিবিন্দ       মর্ক ম্বার্ক বিন্দ     তিবিন্দ       মর্ক ম্বার্ক বিন্দ     তিবিন্দ       মর্ক ম্বার্ক বিন্দ     তিবিন্দ       মর্ক ম্বার্ক বিন্দ     তিবিন্দ       মর্ক ম্বার্ক বিন্দ     তিবিন্দ                                                                                                    | তথ্য প্রদান                                                                       |                                                          |                            |                                                                                        |                                                 |                                                                                     |
| प्रचुनामप्र/हेनाउँछम<br>Select                                                                                                    | সাধারন তথ্য                                                                       |                                                          |                            |                                                                                        |                                                 |                                                                                     |
| Select         Select         Select           ox/vfsbergan         Tom         Big mediance         Big mediance                                                                                                    | মন্ত্রমালয়/ডিপাটমেন্ট                                                            |                                                          |                            | অর্থ বছর                                                                               |                                                 |                                                                                     |
| কঠ भीविज्ञाना           Ad Nov         Detection         Bay media train           1         Sev.colinity         Sev.fage and the set of angle of the set of angle of the set of the set of the set of the set of the set of the set of the set of the set of the set of the set of the set of the set of the set of the                                                       | Select                                                                            |                                                          |                            | ✓ Select                                                                               | ~                                               |                                                                                     |
| Aut low         Delete Rov           Sign staffing and By gift of the service of the service of t | কর্ম পরিকল্পনা                                                                    |                                                          |                            |                                                                                        |                                                 |                                                                                     |
| मुख्य         मुख्य         मुख्य <t< td=""><td>Add Row Delete Row</td><td></td><td></td><td></td><td></td><td></td></t<>                                                                                                    | Add Row Delete Row                                                                |                                                          |                            |                                                                                        |                                                 |                                                                                     |
|                                                                                                    | দ্বিতীয় ডাভীয় পৃষ্টি<br>১৷ কৌশল উপ-কৌশল কর্মপরিজ্ঞধন্য বণিও প্রধান<br>কার্যক্রম | সংশ্লিষ্ট মন্ত্রণালয় / অধিদপ্তর<br>ভিত্তিক উপ-কার্যক্রম | কর্মসম্পাদন<br>সূচক ভিন্তি | সূচক<br>লক্ষ্যমাত্রা লক্ষ্যমাত্রা<br>(জনসংখ্যা ভিত্তিক/ (ভৌগলিক উপা<br>অধ্যান্য) সীযা) | উক্ত অর্থনছরের<br>প্রাক্তলিত ৰাজ্যেট<br>৪ সূত্র | উক্ত অর্থৰছরের<br>কার্যক্রম(হৈমাদিক)<br>সংশ্লিষ্ট সংস্থা মন্তব্য<br>১ম ২য় ৩য় ৪র্থ |
| অনুযোগকের ডখ্য<br>অনুযোগকারীর নাম পদ্বী অনুযোগকের ভারিব হাক্ষর<br>mm/dd/yyyy ি Choose File No file chosen                                                                                                    | 1 Select V Select V                                                               | Select V                                                 | Select V                   |                                                                                        |                                                 | N N N N N N                                                                         |
| অনুমোগকায়ীর মাম পদ্বী অনুমোগদের তারিখ হাজর<br>আন্তর্মান পদ্বী অনুমোগদের তারিখ হাজর<br>আন্তর্গের মার আন্তর্গের মার আন্তর্গের মার মার মার মার মার মার মার মার মার মা                                                                                                    | অনুমোদনের তথ্য                                                                    |                                                          |                            |                                                                                        |                                                 |                                                                                     |
| mm/dd/yyyy 🗖 Choose File No file chosen                                                                                                    | অনুমোদকারীর নাম                                                                   | পদ্বী                                                    |                            | অনুমোদনের তারিখ                                                                        |                                                 | ছাক্ষর                                                                              |
| ভষ্য সংগ্ৰহণৰ কয়ন্দ                                                                                                    |                                                                                   |                                                          |                            | mm/dd/yyyy                                                                             |                                                 | Choose File No file chosen                                                          |
| তথ্য সংগ্ৰহণ কলে                                                                                                    |                                                                                   |                                                          |                            |                                                                                        |                                                 |                                                                                     |
|                                                                                                    | তথ্য সংরক্ষন করুন                                                                 |                                                          |                            |                                                                                        |                                                 |                                                                                     |

- কর্ম পরিকল্পনা যোগ করতে হলে প্রথমে কৌশল থেকে কৌশল নং নির্বাচন করতে হবে। তারপর কৌশল এর অধীনে যদি উপ কৌশল থাকে তাহলে উপ কৌশল ফিল্ড থেকে নির্বাচন করতে হবে।
- দ্বিতীয় জাতীয় পুষ্টি কর্মপরিকল্পনায় বর্ণিত প্রধান কার্যক্রম ফিল্ড হতে প্রধান কার্যক্রম নির্বাচন করতে হবে। সংশ্লিষ্ট মন্ত্রণালয়/অধিদপ্তর ভিত্তিক উপ-কার্যক্রম ফিল্ড হতে উপকার্যক্রম নির্বাচন করতে হবে।কর্মসম্পাদন সূচক ফিল্ড থেকে কর্মসম্পাদন নির্বাচন করতে হবে। (বি.দ্র. যদি উপ-কার্যক্রম ও কর্মসম্পাদন সূচক এর ডাটা সাইটে না থাকে তাহলে অবশ্যই ডাটা এন্টির পূর্বে উপ কার্যক্রম ও কর্মসম্পাদন সূচক যোগ করে নিতে হবে।)
- যদি পূর্বের অর্থ বছরে একই জিনিস নিয়ে কাজ করা হয়ে থাকে তবে পূর্বের অর্থবছরের ওই কাজের যে অর্জন তাকে ভিত্তি হিসেবে ধরা হয় এবং ভিত্তি থাকলে তা ভিত্তি ফিল্ডে লিখতে হবে।
- যে অর্থ বছরের কর্মপরিকল্পনা যোগ করা হবে লক্ষ্যমাত্রা (জনসংখ্যা ভিত্তিক/অন্যান্য) ফিল্ডে উক্ত কাজের জন্য যে পরিমান জনসংখ্যা বা অন্য কিছুকে লক্ষ্য হিসেবে ধরা হবে তা লিখতে হবে।
- যদি কোন ভৌগলিক সীমাকে কেন্দ্র করে কোন লক্ষ্যমান্রা প্রকাশ করা হয় তবে সেই ভৌগলিক সীমানা লক্ষ্যমান্রা (ভৌগলিক সীমা) ফিল্ডে উল্লেখ করতে হবে আর যদি কোন ভৌগলিক সীমানা দেওয়া না থাকে তবে ফিল্ডটি খালি থাকবে।
- যে জায়গা হতে ডাটা/উপাত্ত সংগ্রহ করা হয়েছে তা উপাত্ত ফিল্ডে লিখতে হবে। আর যদি এ বিষয়ে কোন তথ্য না দেওয়া থাকে তবে ফিল্ড টি খালি রাখতে হবে।
- যে ডাটা/ উপাত্ত যোগ করা হচ্ছে তার জন্য উক্ত অর্থ বছরে যে পরিমাণ টাকা বরাদ্ধ করা হয়েছে সেই পরিমানটি উক্ত অর্থ বছরের প্রাক্সলিত বাজেট ফিল্ডে উল্লেখ করতে হবে।
- উক্ত অর্থবছরের কার্যক্রম (ব্রৈমাসিক) ফিল্ড এর অধীনে ১ম,২য়, ৩য়, ৪র্থ নামে চারটি ফিল্ড রয়েছে ফিল্ড গুলোর যে কয়টি ফিল্ড হ্যাঁ হবে তা Y
  নির্বাচন করতে হবে আর যদি কোন সংখ্যা উল্লেখ থাকে তবে তা Y এর নিচে লিখতে হবে অন্যথায় N হবে। যদি কোন কাজের সাথে কোন সংস্থা
  যুক্ত থাকে তবে তা সংশ্লিষ্ট সংস্থা ফিল্ডে লিখতে হবে। আর কোন প্রকার মন্তব্য থাকলে মন্তব্য ফিল্ডে লিখতে হবে।

৭. যদি ডাটা অনুমোদনকারীর নাম উল্লেখিত থাকে তবে অনুমোদনকারীর নাম ফিল্ডে তার নাম বাংলায় লিখতে হবে এবং তার পদবী পদবী ফিল্ডে লিখতে হবে। অনুমোদন এর তারিখ ছবির মত নির্বাচন করতে হবে তারিখ ফিল্ড থেকে।

| ÷ |                        |          |                                                                      | <b>()</b>                                                | angladesh           | Nation | al N       | lutr     | ition                      | n Co               | und          | ;il            |      | Ċ      |                                    |          |                               |                               |                  | 8     | 3NNC Admin 🗸 |
|---|------------------------|----------|----------------------------------------------------------------------|----------------------------------------------------------|---------------------|--------|------------|----------|----------------------------|--------------------|--------------|----------------|------|--------|------------------------------------|----------|-------------------------------|-------------------------------|------------------|-------|--------------|
| Ø | সাধারন তথ্য            |          |                                                                      |                                                          |                     |        |            |          |                            |                    |              |                |      |        |                                    |          |                               |                               |                  |       |              |
| ٥ | মন্ত্রমালয়/ডিপার্টমেন | ন্ট      |                                                                      |                                                          |                     |        |            | অর্থ বা  | হর                         |                    |              |                |      |        |                                    |          |                               |                               |                  |       |              |
|   | Select                 |          |                                                                      |                                                          |                     |        | ~          | Sel      | ect                        |                    |              |                |      |        |                                    |          |                               |                               |                  |       |              |
|   | কর্ম পরিকল্পনা         |          |                                                                      |                                                          |                     |        |            |          |                            |                    |              |                |      |        | /                                  |          |                               |                               |                  |       |              |
|   | Add Row Dele           | ete Row  |                                                                      |                                                          |                     |        |            | April    | 2020 -                     |                    | ,            | ↑ J.           |      |        |                                    |          |                               |                               |                  |       |              |
|   | SI ফৌশল                | উপ-কৌশল  | দ্বিতীয় জাতীয় পুষ্টি<br>কর্মপরিকল্পনায় বর্ণিত প্রধান<br>কার্যক্রম | সংগ্লিষ্ট মন্ত্রণালয় / অধিদপ্তর<br>ভিন্তিক উপ-কার্যক্রম | কর্মসম্পাদন<br>সূচক | ভিন্তি | ন<br>(জনস্ | Su<br>29 | Mo Tu<br>30 3'<br>6 7      | u We<br>1 1<br>7 8 | Th<br>2<br>9 | Fr Sa<br>3 4   | इ.स् | а<br>1 | উন্ড অর্থবছরে:<br>প্রাক্তনিত বাজোঁ | ১ম       | উক্ত অং<br>কার্যক্রম(ট<br>২য় | বিছরের<br>ব্রেমাসিক)<br>৩ম ৪া | সংগ্লিষ্ট স<br>f | ংস্থা | মস্তব্য      |
|   | 1 Select V             | Select 🗸 | Select V                                                             | Select 🗸                                                 | Select V            |        |            | 12<br>19 | 13 14<br>20 <mark>2</mark> | 4 15<br>1 22       | 16<br>23     | 17 18<br>24 25 | 5    |        |                                    |          |                               |                               |                  |       |              |
|   | অনুমোদনের ত            | চথ্য     |                                                                      |                                                          |                     |        |            | 26<br>3  | 27 24<br>4 5               | 8 29<br>5 6        | 30<br>7      | 1 2<br>8 9     |      |        |                                    |          |                               |                               |                  |       |              |
|   | অনুমোদকারীর নাম        |          |                                                                      | পদবী                                                     |                     |        |            |          |                            |                    |              | Today          |      |        |                                    | স্থাক্ষর |                               |                               |                  |       |              |
|   |                        |          |                                                                      |                                                          |                     |        |            | 04/      | 21/202                     | 20                 |              |                |      |        |                                    | Ch       | oose File                     | No file ch                    | osen             |       |              |
|   | তথ্য সংরক্ষন ক         | হরুন     |                                                                      |                                                          |                     |        |            |          |                            |                    |              |                |      | 1      |                                    |          |                               |                               |                  |       |              |

৮. অনুমোদনকারীর স্বাক্ষর এর ছবি যদি থাকে তবে প্রথমে <mark>স্বাক্ষর</mark> ফিল্ড এর choose file এ ক্লিক করতে হবে তারপর কম্পিউটার এর যে জায়গায় ছবিটি রয়েছে সেই জায়গা থেকে ছবি টি নির্বাচন করে Open এ ক্লিক করতে হবে।

| 😟 Bangladesh National Nutrition C 🗙 🕂                                                                                                    | Open                                                                                                    | × 0 - 6 ×                                |
|----------------------------------------------------------------------------------------------------|----------------------------------------------------------------------------------------------------|------------------------------------------|
| ← → C ▲ Not secure   103.247.238.56/workplan/inde                                                                                                    | . ← → ~ ↑ 📙 « Desktop > ZSA > Camera > 🗸 ♂ 🖉 🔎 Search Camera                                                                                                    | 💿 😳 🎸 🌐 👘 🗯 🍪 🗄                          |
| ★ Bookmarks 🚯 snet 😭 💶 🔗 G 🔇 rds 🛞 nsu                                                                                                    | Organize 👻 New folder 📧 👻                                                                                                    | 🔲 🕜 🎽 📙 Other bookmarks 🛛 🔠 Reading list |
| <ul> <li>आधातन ७४४३</li> <li>आधातन ७४४३</li> <li>मञ्जमानप्र/छिभाषेद्रमरे</li> <li>Select</li> <li>कर्म भित्रिकदाना</li> <li>Add Row Delete Row</li> <li>अधीनम छेन्द्रवीमम कर्मनातव्यक्षाने भूमि जारिका</li> <li>इस्वरा प्रिकदाना</li> <li>इस्वरा प्रिकदाना</li> <li>इस्वरा प्रिकदाना</li> <li>इस्वरा प्रिकदाना</li> <li>इस्वरा प्रिकदाना</li> <li>इस्वरा प्रिकदाना</li> <li>इस्वरा प्रिकदाना</li> <li>इस्वरा प्राप्त प्रथा</li> <li>इस्वरा प्राप्त प्रथा</li> <li>इस्वरा प्राप्त प्राप्त प्रा</li> </ul> | Organize         New folder           Nikosh         Some           ZSA         O Camera           College         O MG_20100101_           College         O MG_20100101_           Drink         MG_20100101_           MAG_20100101_         O MG_20100101_           MG_20100101_         O MG_20100101_           MG_20100101_         O MG_20100101_           MG_20100101_         O MG_20100101_           MG_20100101_         O MG_20100101_           File name         1407922540399           All Files         Open           College         Open           Open         Open |                                          |

৯.সব উপাত্ত যোগ করা হয়ে গেলে <mark>তথ্য সংরক্ষণ করুন</mark> বাটনে ক্লিক করলে ডাটাটি সঠিকভাবে সেভ হবে।

|           |                    |                   |                                                                      | <b>()</b>                                                | Banglades                | sh Natio | nal Nutritio                                            | on Counci                        | il (            |                                    |                            |                                       | 8                     | BNNC Admin |
|-----------|--------------------|-------------------|----------------------------------------------------------------------|----------------------------------------------------------|--------------------------|----------|---------------------------------------------------------|----------------------------------|-----------------|------------------------------------|----------------------------|---------------------------------------|-----------------------|------------|
| সাধ       | ারন তথ্য           |                   |                                                                      |                                                          |                          |          |                                                         |                                  |                 |                                    |                            |                                       |                       |            |
| মন্ত্রমাল | ায়/ডিপাটম্বে      | ন্ট               |                                                                      |                                                          |                          |          | অর্থ বছর                                                |                                  |                 |                                    |                            |                                       |                       |            |
| •         | গাইবান্ধা সম       | ন্ধিত পল্লী দারিচ | হ্য দুরীকরণ প্রকল্প                                                  |                                                          |                          |          | ✓ ২০২০-২                                                | 025                              |                 | ~                                  |                            |                                       |                       |            |
| কম<br>Add | পরিকল্পন<br>Row De | T<br>ete Row      |                                                                      |                                                          |                          |          |                                                         |                                  |                 |                                    |                            |                                       |                       |            |
| SI        | কৌশল               | উপ-কৌশল           | দ্বিভীয় জাভীয় পুষ্টি<br>কর্মপরিকল্পনায় বর্ণিত প্রধান<br>কার্যক্রম | সংশ্লিষ্ট মন্ত্রণালয় / অধিদপ্তর<br>ভিন্তিক উপ-কার্যক্রম | া<br>কর্মসম্পাদন<br>সূচক | ভিন্তি   | সূচক<br>লক্ষ্যমাত্রা<br>(জনসংখ্যা ভিন্তিক/<br>অন্যান্য) | লক্ষ্যমাত্রা<br>(ভৌগলিক<br>সীমা) | উপান্ত সূত্র    | উক্ত অর্থনছরের<br>প্রাক্কলিড বাজেট | উক্ত<br>কার্যক্র<br>১ম ২য় | অর্থবছরের<br>ম(ব্রৈমাসিক)<br>। ওয় ৪ং | সংশ্লিষ্ট সংস্থা<br>f | মন্তব্য    |
| 1         | \\$.8.V ¥          | ~                 | টেকসই আয় 🗸                                                          | গাইবাদ্ধা সম 🗸                                           | আইজিএ ভি 🗸               | 8900     | (¢000                                                   | গাইবাদ্ধা জেলা                   | প্রকল্পের প্রতি | ৩১৪৬৬০০০                           | Y ¥ Y ¥                    |                                       | -                     |            |
| 2         | ७.8.७ ✔            | ~                 | টেকসই আয় 🗸                                                          | গাইবান্ধা সম 🗸                                           | প্রশিক্ষনোন্ত: 🗸         | 8744     | 2000                                                    |                                  |                 | 20280000                           | Y • Y •                    |                                       | -                     |            |
| অনু       | মোদনের             | তথ্য              |                                                                      |                                                          |                          |          |                                                         |                                  |                 |                                    |                            |                                       |                       |            |
| অনুমে     | দকারীর মা          | ব                 |                                                                      | পদ্বী                                                    |                          |          | অনুমোদনে                                                | র তারিখ                          |                 |                                    | স্বাক্ষর                   |                                       |                       |            |
|           |                    |                   |                                                                      |                                                          |                          |          | mm/dd/                                                  | / уууу                           |                 |                                    | Choose I                   | ile No file ch                        | osen                  |            |

# কর্ম পরিকল্পনার অগ্রগতি প্রণয়ন করার নিয়ম:

১. প্রথমে ডাটা এন্ট্রি তে ক্লিক করার পর নিচের পেজ টি আসবে। তারপর এই পেজে উল্লেখিত <mark>পরিকল্পনার অগ্রগতি লিপিবদ্ধ করুন</mark> এ ক্লিক করতে হবে।

| <i>→</i> |                             |                                                                            | Bangladesh National Nutrition Council                                           | 🔒 BNNC Admin 🗸 |
|----------|-----------------------------|----------------------------------------------------------------------------|---------------------------------------------------------------------------------|----------------|
|          | ড্যাসবোর্ড                  | Home / Data Entry                                                          |                                                                                 |                |
| <br>⊞    | রিপোর্ট<br>Admin Area       | কর্মপরিকল্পনা                                                              | কর্মপরিকল্পনা অগ্রগতি                                                           |                |
| Ø        | উপ কার্যক্রম সমূহ           | ি নতুন বার্ষিক পরিকল্পনা সংযোজন করুন রি পার্বর বার্ষিক পরিকলনা সংযোজন করুন | দ<br>ি পরিকল্পনার অগ্রগার্ড লিপিবন্ধ করুন<br>েই পরিকল্পনার অর্গগাঁত সংশোধন করুন |                |
| ٥        | কৰ্ম সম্পাদন সূচক সমূহ<br>- | ্রে) দশ বছরের পরিকল্পনা সংযোজন করুন                                        |                                                                                 |                |
|          | ডাটা এন্ট্রি                |                                                                            |                                                                                 |                |
|          |                             |                                                                            |                                                                                 |                |

২. এরপর নিম্নোক্ত পেজ টি আসবে। আপনি সহজেই <mark>Search</mark> ফিল্ডে মন্ত্রনালয় বা ডিপার্টমেন্ট এর নাম লিখলে তা সহজেই খুঁজে পাবেন। এছাড়াও <mark>মন্ত্রণালয়</mark> ও <mark>অর্থ বছর</mark> ফিল্ডে মন্ত্রণালয় / অর্থবছর নির্বাচন করে <mark>Filter</mark> বাটনে ক্লিক এর মাধ্যমেও মন্ত্রণালয় খুঁজে পাবেন।

| ÷ |                                                                                                    | Bangladesh Na | ational Nutrition ( | council    |                     | 🔒 в        | NNC Admin 🗸 |
|---|----------------------------------------------------------------------------------------------------|---------------|---------------------|------------|---------------------|------------|-------------|
| Ø | মন্ত্রনালয়                                                                                                    | অর্থ বছর      |                     |            |                     | 2019-2020  | 2020-2021   |
| Ø | •স্বাস্থ্য ও পরিবার কল্যাণ মন্ত্রণালয় 🗸 🗸                                                                     | ২০২০-২০২১     | Ŷ                   | Filter     |                     |            |             |
|   | Select ^<br>• স্বাস্থ্য ও পরিবার কল্যাণ মন্ত্রণালয়<br>•শিক্ষা মন্ত্রণালয়                                     |               |                     |            |                     | Search:    |             |
|   | •সমাজকল্যাণ মন্ত্রণালয়<br>•মৎস্য ৬ পাণিসম্পদ মন্ত্রণালয                                                       | 11            | Finance Year        | Created By | Created At          | 1 Action   | ţ1          |
|   | •বানিজ্য মন্ত্রনালয়<br>•দুর্যোগ ব্যবস্থাপনা ও ত্রাণ মন্ত্রণালয়<br>•দ্যের্থাগ ব্যবস্থাপনা ও ত্রাণ মন্ত্রণালয় |               | 2020-2025           | BNNC Admin | 2021-03-25 19:17:25 | Add Work P | rogress     |
|   | •খাদ্য মন্ত্রণালয়<br>•খ্রাথমিক ও গণশিক্ষা মন্ত্রণালয়                                                         |               | 2020-2025           | BNNC Admin | 2021-03-27 11:22:05 | Add Work P | rogress     |
|   | • মাহলা ও ৷শওে ৷বধয়ক মন্ত্রণালয়<br>•কৃষি মন্ত্রণালয়<br>•ধর্ম বিষয়ক মন্ত্রণালয়                             |               | 2020-2025           | BNNC Admin | 2021-03-27 12:05:25 | Add Work P | rogress     |
|   | •তথ্য মন্ত্রণালয়<br>•শিল্প মন্ত্রণালয়<br>•পরিকরনা মন্ত্রণালয়                                                |               | 2020-2025           | BNNC Admin | 2021-03-27 19:01:06 | Add Work P | rogress     |
|   | •যুব ও ক্রীড়া মন্ত্রণালয়                                                                                     |               |                     |            |                     |            |             |

৩. যে মন্ত্রণালয়/ ডিপার্টমেন্ট এর কর্ম পরিকল্পনার অগ্রগতি লিপিবদ্ধ করতে হবে সেই মন্ত্রণালয়ের পাশে Add work Progress বাটনে ক্লিক করতে হবে।

| ÷ |                                                               | Bangl    | adesh National Nutritio | n Council  |                   | 🔒 BNNC Admin 🗸         |
|---|---------------------------------------------------------------|----------|-------------------------|------------|-------------------|------------------------|
|   | Home / Data Entry / List of Data                              |          |                         |            |                   |                        |
|   |                                                               |          |                         |            |                   |                        |
| ⊞ | List of Data                                                  |          |                         |            |                   |                        |
| Ø | মস্ত্রনালয়                                                   | অর্থ বছর |                         |            |                   | 2019-2020 2020-2021    |
| Ø | Select                                                        | ✓ Select |                         | ← Filter   |                   |                        |
|   | Show 10 🗸 entries                                             |          |                         |            |                   | Search:                |
|   | SI 🕦 Ministry                                                 |          | Finance Year            | Created By | Created At        | Action                 |
|   | 1 ধর্ম বিষয়ক মন্ত্রণালয়                                     |          | ২০২০-২০২১               | BNNC Admir | n 2020-07-02 20:0 | Add Work Progress      |
|   | 2 মার্জিরা বাজার মাতৃসদম<br>তাকা দক্ষিম সিটি কর্পোরেশম        |          | ২০২০-২০২১               | BNNC Admir | n 2021-03-31 12:0 | Add Work Progress      |
|   | 3 এইচআইএস এন্ড ই-হেল্খ<br>স্বাহ্য ও পরিবার কল্যাণ মন্ত্রণালয় |          | 2020-2025               | BNNC Admir | n 2021-03-25 19:1 | 7:25 Add Work Progress |
|   |                                                               |          |                         |            |                   |                        |

৪. এরপর নিচের পেজ টি আসবে।

| ←<br>(1 |        |                                                                                                    | (                                                                                                    |                     | Bar    | nglades                                            | sh Nation                               | al Nutr                          | ition Cou              | incil              |                                   |                     |                  |        |         |      | 8 BN                                                  | NC Admin 🚿                                                      |
|---------|--------|----------------------------------------------------------------------------------------------------|----------------------------------------------------------------------------------------------------|---------------------|--------|----------------------------------------------------|-----------------------------------------|----------------------------------|------------------------|--------------------|-----------------------------------|---------------------|------------------|--------|---------|------|-------------------------------------------------------|-----------------------------------------------------------------|
|         | ভধা    | िक्षमान                                                                                                 |                                                                                                    |                     |        |                                                    |                                         |                                  |                        |                    |                                   |                     |                  |        |         | Vie  | ew Work Pro                                           | gress list                                                      |
| 0       | 2      | নাধারন তথ্য                                                                                             |                                                                                                    |                     |        |                                                    |                                         |                                  |                        |                    |                                   |                     |                  |        |         |      |                                                       |                                                                 |
|         | মন্তুৰ | বালয়                                                                                                   |                                                                                                    |                     |        |                                                    |                                         | ডার্থ ব                          | ছর                     |                    |                                   | পিরিয়ড             |                  |        |         |      |                                                       |                                                                 |
|         | 4      | ম বিষয়ক মন্ত্রণালয়                                                                                    |                                                                                                    |                     |        |                                                    |                                         | ▶ 20                             | 20-2021                |                    |                                   | Select              |                  |        |         |      |                                                       | Ť                                                               |
|         | 4      | চর্ম পরিকল্পনা                                                                                          |                                                                                                    |                     |        |                                                    |                                         |                                  |                        |                    |                                   | জুলাই-ি<br>জানুয়াই | উসেম্ব<br>1)-জুন | a      |         |      |                                                       |                                                                 |
|         |        | ্দ্বিতীয় আতীয <u>় প</u> ুষ্টি                                                                         | भाष्ट्र <b>भिष्ठे</b> भाष्ट्रसाजम । आजित्याज                                                                                                    |                     |        |                                                    | সূচক                                    |                                  |                        |                    | The mulauraa                      | खूलार-ए             | জুন<br>কা        | মঞ্রম( | ত্রমাাস | ক)   | -                                                     |                                                                 |
|         | SI     | কর্মপরিকল্পনায় বাগঁড প্রধান<br>কার্যক্রম                                                               | গংল্লান্ড মন্ত্রণাণদ্প স্থানন্দ্র<br>ভিন্তিক উপ-কার্যক্রম                                                                                                    | কর্মসম্পাদন<br>সূচক | ভিন্তি | লক্ষ্যমাত্রা<br>(জনসংখ্যা<br>ভিত্তিক/<br>অন্যান্য) | অর্জন<br>(জনসংখ্যা<br>ডিন্তিক/অন্যান্য) | লক্ষ্যমাত্রা<br>(ভৌগলিক<br>সীমা) | অর্জন<br>(ভৌগলিক সীমা) | উপাস্ত<br>সূত্র    | ওঞ্জ অবন্থনেন<br>প্রাক্কলিড বাজেট | উক্তু সময়ের থরচ    | ১ম               | ংয়    | ওয়     | ৪ৰ্থ | সংশ্লিষ্ট সংস্থা                                      | মন্তব্য                                                         |
|         | 1      | শিশুকে মায়ের দুধ<br>খাওয়ানোসংক্রান্ড সামাজিক আচরণ<br>পরিবর্তনের যোগাযোগ (SBCC) এর<br>প্রচারগা বাড়ানো | সংশ্লিষ্ট কাৰ্যক্ৰমের আওতায়<br>সচেতদতা হৃষ্টিমূলক কার্যক্তম<br>(যেমন-স্বাস্থ্য শিক্ষা ইত্যাদি)<br>জন্তুর্ভুক্ত কয়/জ্যোরদার করা এবং<br>নিয়যিততাবে আয়োজন করা                    | মায়েদের সংখ্যা     | 280    | ৩৬০                                                |                                         | ৩৬ টি<br>উপজেলা                  |                        | APA<br>প্রতিবেদন্দ | )09-0000                          |                     | ×                | ×      | *       | ~    | ধর্ম বিষয়ক<br>মন্ত্রণালয় ও<br>ইসলামিক<br>কাউন্ডেশন  | এই<br>প্রাক্তলিত<br>ব্যাড্রেটট<br>সঞ্চল<br>কার্যক্রম<br>এর জন্য |
|         | 2      | শিশুকে যায়ের দুধ থাওয়ান্যের জন্য<br>পর্যাযর্শ প্রদান ও সাযাত্রিক সাহর্থন<br>ডেয়েন্দার করা            | সন্ধার্থ ক্ষেত্রে ANC এবং PNC<br>ভিজিটে পরিবারের প্রথান সিন্ধান্ত<br>গ্রহমকারী যেমন স্বামী, শান্তরীসহ<br>গর্ভবন্ধ পান বিষয়ক কাউকেনিং<br>সার্ভিস অন্তর্ভুক্ত করা/জ্ঞোরণায়<br>করা | মায়েদের সংখ্যা     | 200    | 8/50                                               |                                         | ৩৬ ষ্টি<br>উপজেলা                |                        | APA<br>প্ৰতিবেদন্দ | 0                                 |                     | ×                | ×      | ×       | ×    | ধর্ম বিষয়ক<br>মন্ত্রণালয় ও<br>ইসলায়িক<br>ফাউল্ডেশন |                                                                 |

- পিরিয়ড ফিল্ড থেকে সময়কাল নির্বাচন করতে হবে।
- অর্জন (জনসংখ্যা ভিত্তিক/অন্যান্য) কলামে যে ফাঁকা ফিল্ড টি রয়েছে তাতে ঐ বছর এ জনসংখ্যা ভিত্তিক/ অন্যান্য ক্ষেত্রে যে অগ্রগতি হয়েছে তা বাংলায় সংখ্যায় লিখতে হবে যদি কিছু অর্জিত হয়ে না থাকে তাহলে ০ দিয়ে পরণ করতে হবে তবে বাংলা কোন শব্দ লিখা যাবে না।
- অর্জন (ভৌগলিক সীমা) কলামের নিচে প্রতিটি row এর জন্য ফাঁকা ফিল্ড রয়েছে সেই ফিল্ডে ভৌগলিক ক্ষেত্রে যদি কোন অগ্রগতি হয়ে থাকে তবে তা বাংলায় লিখতে হবে।
- উক্ত সময়ের খরচ কলামের প্রতিটি নিচে প্রতিটি row তে যে ফাঁকা ফিল্ড রয়েছে তাতে উক্ত কাজটি করতে ঐ অর্থ বছরে যে পরিমান অর্থ খরচ হয়েছে তা বাংলা সংখ্যায় লিখতে হবে।

৫. এরপর সবগুলো row এর ফাঁকা জায়গা পূরণ করা হয়ে গেলে <mark>তথ্য সংরক্ষণ করুন</mark> বাটনে ক্লিক করতে হবে তাহলে পরিকল্পনার অগ্রগতি লিপিবদ্ধ হয়ে যাবে।

| -      |                                                                                                    |                                                                                                    |                                          |           | Data Det |          | . NR (7         |                  |                    | <b>- - - - - - - - - -</b> | - AC     |   | Č. |     | -       | ···· 19                                              | =        |          |
|--------|----------------------------------------------------------------------------------------------------|----------------------------------------------------------------------------------------------------|------------------------------------------|-----------|----------|----------|-----------------|------------------|--------------------|----------------------------|----------|---|----|-----|---------|------------------------------------------------------|----------|----------|
| jo bac | c, hold to see history                                                                                                    | G Gras @ nsu                                                                                                    | n D U                                    | <u>22</u> |          |          |                 | · · · · · · ·    | <b>G</b> *         |                            | 🗖 AC 😨 🛄 |   |    | Uth | ler boo | kmarks E                                             | i Keadi  | ing list |
|        |                                                                                                    | (                                                                                                    |                                          | Bar       | nglade   | sh Natio | nal Nut         | rition Cou       | incil              |                            |          |   |    |     |         | 8N BN                                                | INC Admi | in ~     |
| 17     | থ্যুৎপর বুখ আওয়ালের শাশা শাশা শাশা<br>খাবার রামার সঠিক উপায় ও<br>খাদ্যত্যালের বৈচিত্রেয় ওপর জেনে<br>দিয়ে শিশু ও ছোট<br>ছেলেখেয়েদেরউপযুক্ত ও নিরাপিদ<br>সম্পূরক খাদ্য থওয়ানোর সহায়তা<br>প্রদাশ                                                        | কার্যজ্ঞমসমূহে PNC ভিজিটি<br>পরিযরের প্রথান, সিদ্ধান্ত<br>গ্রহণকারী যেমন-যামী-শাগুড়ীসহ<br>প্রসূতি মায়েনের ফাউকোনিং করা<br>এবং পরামর্শ প্রদান                                                                          | মায়েদের সংখ্যা                          | 280       | ¢80      | 020      | ৩৬ টি<br>উপজেলা | ৩৬ টি উপজেলা     | <br>প্রতিবেদন      | 0                          | o        | × | ×  | ×   | ×       | ধর্ম বিষয়ক<br>মন্ধ্রণালয় ও<br>ইসলামিক<br>ফাউন্ডেশন | ]        |          |
| 18     | আনুষ্ঠানিক এবং অনানুষ্ঠানিক পুষ্টি<br>শিক্ষাসৰ গণমাথ্যম ও সামাজিক<br>সচেতনতা কৰ্মসুঠিয় মাথামে<br>কৈশোরপ্রপ্রধানের জন্য সুষম<br>থান্যাজ্যাক প্রস্থারকা আয়ার চর্চা<br>এবং অভ্যাস পরিবর্তনের বার্ডা<br>(সামাজিক আচরণ পরিবর্তন<br>মোগামোগিকে ব্যাচরণ পরিবর্তন | মন্তবে মিশন কেন্দ্রিক এবতেনায়ী<br>মানুরাসা শিক্ষা কার্যব্রেযের<br>অরিফুলনাযে বৈঙ্গ্রবজনে ৰাস্থ্য ও<br>পুষ্টি অন্তর্ভুক্ত করা                                                                                           | শিক্ষাৰ্থী সংখ্যা                        | 7900      | 2,600    | 820      | ৩৬টি<br>উপজেলা  | ৩৬ টি উপজেলা     | <br>প্রতিবেদন      | ٥                          | •        | × | ×  | ×   | ×       | ধর্ম বিষয়ক<br>মন্ত্রণালয় ও<br>ইসলামিক<br>ফাউন্ডেশন |          |          |
| 19     | ৰাস্থ্যসেবা প্ৰদানকারীদের জন্য<br>খান্যগ্রহণ নির্দেশিকা বিষয়ে<br>ওরিয়েন্টেশন-এর ব্যবস্থা করা                                                                                                    | সংশ্লিষ্ট কাৰ্যক্তমের জাওতাধীন<br>কেন্দ্রেসমূহে স্বাহ্যকর খাদ্যাভাসের<br>নির্দেশিকা/বিধি ব্যবহারেরর ওপর<br>স্বাহ্য সো প্রদানকারীদের জন্য<br>জ্ববিত-প্রশিক্ষণ ক্রম্বারির<br>আয়োজন এবং পরিচালনা করা                      | প্রশিক্ষনার্থী সংখ্যা                    | •         | 790      | [%20     | ৩৬ টি<br>উপজেলা | ৩৬ টি উপজেলা     | APA<br>প্রন্তিবেদম | o                          | •        | × | ×  | ×   | ×       | ধর্ম বিষয়ক<br>মন্ত্রণালয় ও<br>ইসলামিক<br>ফাউণ্ডেশন |          | -        |
| 20     | খাদ্যগ্রহণ নির্দেশিকার ওপর ঝইঈঈ<br>প্রচারকার্য চালানো                                                                                                    | সংশ্লিষ্ট কাৰ্যক্ৰমের আগুভাধীন<br>ৰাস্ত্ৰাযোগে কেন্দ্রেসমূহে ৰাস্থ্যকর<br>থাদ্যান্ডাসের নির্দেশিক্ষা/বিধির<br>ওপর ৰাস্থ্য শিক্ষা প্রদান করা                                                                             | প্রশিক্ষমার্থী সংখ্যা                    | 0         | 790      | 2F       | ৩৬ টি<br>উপডেলা | ৩৬ ষ্টি উপজ্লেলা | <br>প্রতিবেদন্দ্   | ٥                          | •        | × | ×  | ×   | ×       | থর্ম বিষয়ক<br>মন্ত্রণালয় ও<br>ইসলামিক<br>ফাউডেশন   |          |          |
| 21     | ক্লুঁকিপুর্ণ নারীদের (বিধবা,<br>তলোকপ্রাণ্ড, দুছ,এবং বেজার<br>অবিধাহিত নারীসহ কিশোরী) আর্থিক<br>সহায়তা কর্মসূচি বাক্তবায়ন এবং<br>তদের প্রহম্যাজারে অংশগ্রহায়ে<br>সুযোগ তৈরি করা                                                                          | ত্মুকিপূর্ণ শার্টীদের (বিধবা,<br>তলাকউপ্রে মুখ্র এবং বেধার<br>অবিবাহিত শার্ট্রিসর (কিলোরী)<br>প্রশিক্ষণ ও জার্থিক সমাহতা<br>কর্মসূচীতে আন্তর্ভুক্তকারদের<br>মাধ্যমে তদেরে প্রমন্রজ্ঞারে<br>অংশ্যএরশের সুযোগ শিশ্চিত করা | বিধৰা, তালাকপ্ৰাপ্ত<br>ও কিশোহীয় সংখ্যা | 700       | ৩৬০      | (040     | তড টি<br>উপজেলা | ৩৬ টি উপজেলা     | <br>প্রতিবেদন্দ    | ٥                          | •        | × | ×  | ×   | ×       | থর্ম বিষয়ক<br>মন্ত্রণালয় ও<br>ইসলামিক<br>ফাউভেশন   |          | -        |

• View বাটনে ক্লিক এর মাধ্যমে সংস্লিষ্ট মন্ত্রণালয়/ডিপার্টমেন্ট এর কর্ম পরি কল্পনার অগ্রগতি দেখা যাবে।

| S Work Plan                                   | ×                                                                                                    | +                                                                                                    |                                                                                   |            |                                  |                                       |                                  |                |                   |                                          |     |    |                     |                       | 0      | -                   | o ×           |
|-----------------------------------------------|----------------------------------------------------------------------------------------------------|----------------------------------------------------------------------------------------------------|-----------------------------------------------------------------------------------|------------|----------------------------------|---------------------------------------|----------------------------------|----------------|-------------------|------------------------------------------|-----|----|---------------------|-----------------------|--------|---------------------|---------------|
| $\leftrightarrow$ $\rightarrow$ G             | A Not secure   103.2                                                                                      | 47.238.56/workplan/in                                                                                                    | dex.php/reports                                                                   | /work_prog | gress_view/1                     | .asp                                  |                                  |                |                   |                                          | Q   | ☆  | 0                   | o 💰                   | •      | - <b>1</b>          | k 🚯 3         |
| ★ Bookmarks                                   | 🚯 snet 😝 💶 🔗                                                                                              | G 🕄 rds 🛞 ns                                                                                                    | u 🗶 🚺 🕄                                                                           | ) 🍋 Paha   | 🗙 м 🚦                            | 🛃 🔥 NB                                | 🕙 m 🤨                            | 9 G            | s 🥰 🕄 F           | TP 🔜 AC                                  | 8   | »  | ·   🗖               | Other I               | bookma | arks 🛛 🔠            | ] Reading lis |
| Back Print                                    |                                                                                                    |                                                                                                    |                                                                                   |            | কর্মপ<br>খাদ্য ম                 | তি<br>বিকল্পনা অঃ<br>যন্ত্রণালয়,,বাং | গ্রগতি<br>লাদেশ                  |                |                   |                                          |     |    |                     |                       |        |                     |               |
|                                               |                                                                                                    |                                                                                                    |                                                                                   |            |                                  | সূচক                                  |                                  |                |                   |                                          |     | ব  | উক্ত অ<br>নৰ্যক্ৰম( | র্থবছরের<br>ত্রৈমাসিব | (III   |                     |               |
|                                               |                                                                                                    |                                                                                                    |                                                                                   |            | লক্ষ্য                           | গ্যাত্রা                              | অ                                | র্জন           |                   |                                          |     |    |                     |                       |        |                     |               |
| জাতীয় পুষ্টি<br>নীতির<br>কৌশল# ও<br>উপ-কৌশল# | দ্বিতীয় জাতীয় পুষ্টি<br>কর্মপরিকল্পনায় বর্ণিত<br>প্রধান কার্যক্রম                                      | সংশ্লিষ্ট মন্ত্রণালয় /<br>অধিদগুর ভিত্তিক উপ-<br>কার্যক্রম                                                                                                   | কর্মসম্পাদন<br>সূচক                                                               | ডিন্তি     | জনসংখ্যা<br>ভিত্তিক/<br>অন্যান্য | ভৌগলিক<br>সীমা                        | জনসংখ্যা<br>ভিত্তিক/<br>অন্যান্য | ভৌগলিক<br>সীমা | উপাত্ত সূত্র      | উক্ত<br>অর্থবছরের<br>প্রাক্কলিত<br>বাজেট | খরচ | ১ম | ২য়                 | ৩য়                   | ৪র্থ   | সংশ্লিষ্ট<br>সংস্থা | মন্তব্য       |
| 6746747                                       | ৫: তীব্র অপুষ্টিতে আব্রানন্ত<br>গর্ভবর্তী ও প্রস্থুতি মায়েদের<br>সম্পুরক খাদ্য সরবরাহে<br>সহায়তা প্রদাশ | খাদ্য বাছৰ কৰ্মসূচি ও<br>অন্যান্য যাদ্য ভিত্তিক<br>সামাৰ্ভিক নিরাপন্তা<br>কার্যক্রম,খাদ্য বিতরণ<br>কর্মসূচিতে খাদ্য সামগ্রীর<br>বিতরণ ব্যবস্থা নিশ্চিত<br>করা | খাদ্য ৰাস্কৰ<br>কৰ্মসূচি<br>বিতরণকৃত খাদ্য                                        | ∉∉0000     | ≫00000                           |                                       | AAdooo                           | 8              | খাদ্য<br>অধিদপ্তর | ¢                                        | o   | ~  | ×                   | 4                     | ×      |                     |               |
|                                               |                                                                                                    | খাদ্য বাছৰ কৰ্মসূচি ও<br>অন্যান্য খাদ্য ভিত্তিক<br>সামাৰ্ভিক নিরাপত্তা<br>কার্যক্রমখাদ্য বিতরণ<br>কর্মসূচিতে খাদ্য সামগ্রীর<br>বিতরণ ব্যবস্থা নিশ্চিত<br>করা  | ফাটিফাইড রাইস<br>কার্গেল উৎপাদন<br>মিল ইড়পেন ও<br>কর্গেল<br>পরীক্ষাগার<br>স্থাপন | o          | o                                |                                       | o                                | o              |                   | o                                        | o   | ×  | ×                   | ×                     | ×      |                     |               |

Print বাটনে ক্লিক এর মাধ্যমে অগ্রগতি প্রিন্ট করা যাবে।

উপরের নিয়ম অনুযায়ী বার্ষিক পুষ্টি কর্মপরিকল্পনা অনলাইনে প্রণয়ণ ও তা হালনাগাদ করা যাবে।

তথ্য পুরনে সমস্যার সম্মুখীন হলে নিম্নেউল্লেখিত বিএনএনসি-এর প্রতিনিধিদের সাথে যোগাযোগ করুনঃ

| 51 | ডা, জেহান আখতার রানা, সহকারি পরিচালক,  | ২। মোঃ নিজাম উদ্দিন বিশ্বাস (কনসালটেন্ট) | ৩। আব্দল মজিদ, (আইটি কনসালটেন্ট) |
|----|----------------------------------------|------------------------------------------|----------------------------------|
|    |                                        | (, , , , , , , , , , , , , , , , , , ,   |                                  |
|    | বাংলাদেশ জাতীয় পুষ্টি পরিষদ কার্যালয় | মোবাইল: +৮৮০১৯১৩০১৯৯৪০                   | মোবাইল: +৮৮০১৭৬১৮৩৫০০১           |
|    | মোবাইল: +৮৮০১৯ঁ৭৭৭৫৩৭৭৯                | ই-মেইল nezam ku@yahoo.com                | ই-মেইল: ma.mozid26@gmail.com     |
|    | ই-মেইল: drjehanbnnc@gmail.com          |                                          |                                  |